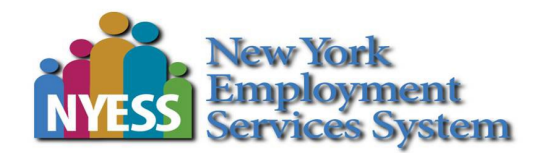

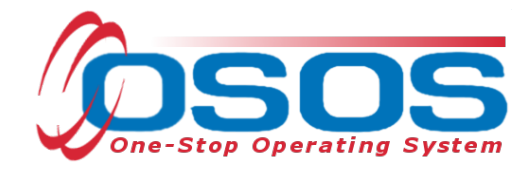

# QUEST NDWG OSOS Guide

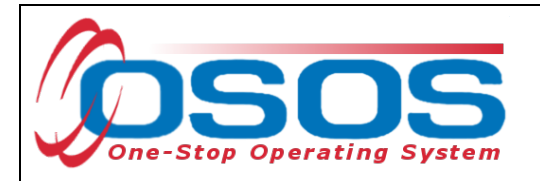

## Table of Contents

| Purpose                       | 1                            |
|-------------------------------|------------------------------|
| Searching for the Customer    | 3                            |
| Quick Search                  |                              |
| Basic Customer Record         |                              |
| Basic Customer Record Details |                              |
| Case Notes                    |                              |
| Comprehensive Assessment      |                              |
| Services                      |                              |
| Entering the Service          |                              |
| Closing a Service             |                              |
| Outcomes                      |                              |
| Training Outcomes             |                              |
| Employment Outcomes           |                              |
| Business Engagement           | Error! Bookmark not defined. |
| Resources and Assistance      |                              |

# PURPOSE

In May 2023, the United States Department of Labor announced the availability of funding for the 2023 Quality Jobs, Equity, Strategy, and Training (QUEST) Disaster Recovery National Dislocated Worker Grant (DWG) to increase employer and workforce system customer access to good jobs in the industry sectors most impacted by the COVID-19 pandemic. The New York State Department of Labor (NYSDOL) was awarded \$5 million under the QUEST NDWG and has partnered with CNY Works, Inc to continue the Workforce Forward: Syracuse project, which expands upon existing I-81 initiatives and includes new infrastructure and care economy projects in the Onondaga County Local Workforce Development Area (LWDA). This project aims to achieve QUEST's goals, including access to good jobs in the infrastructure and care economy sectors, by utilizing pre-employment work readiness programs and expanding career exploration assessments, comprehensive supportive services, business engagement via quality jobs development, community outreach initiatives, and advancing workforce training partnerships.

The project targets local job seekers, including long-term unemployed, underemployed, low-skilled, additional populations with barriers to employment (e.g., veterans, formerly justice-

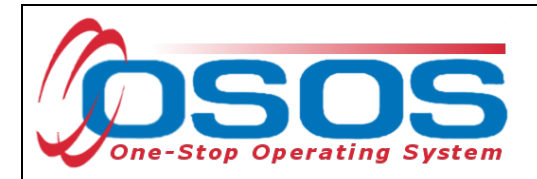

involved, people with disabilities, women, minorities, etc.), and individuals who previously would have been eligible for the Trade Adjustment Assistance (TAA) program.

Currently NYSDOL is partnering with New York State Department of Transportation (NYSDOT) in developing its I-81 project talent pipeline to identify and include more priority "hire ready" job seekers for its Local Hire Incentive referral program. The project will expand existing work readiness programs and job networks to create a greater "hire ready" applicant pool for approved I-81 contractors, subcontractors, and other employers.

The One-Stop Operating System (OSOS) is the primary case management system used for tracking all services provided to customers throughout the Workforce Development System. OSOS collects substantial information from customers, businesses, and training providers. This information is also used to prepare required State and Federal reports.

This guide provides instructions on how to conduct the OSOS data entry for the QUEST NDWG project.

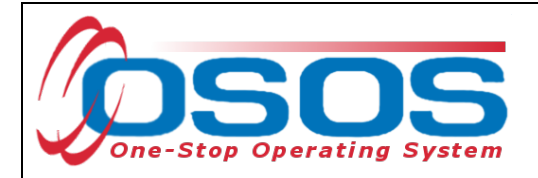

# SEARCHING FOR THE CUSTOMER

When staff enter customer data into OSOS, it is important to determine if a record already exists for the customer. In addition, there may be instances where there are two existing records, or duplicate records, for the customer. When this occurs, we often see that one account has a Social Security Number and one does not. Following the instructions below ensures that any duplicate records can be found and addressed accordingly.

Searches are performed within the **Customer Search** window, in the **Customer** module.

While searches are most commonly performed from the **Quick Search** tab, any of the active tabs can be used in the search process. In addition, once you are case managing a customer, and their Customer ID is known, you may search for the customer using the Customer ID field.

| SSN<br>Enter<br>more S | 1<br>or past<br>SNs. | te one or | ^ | ID 1<br>Enter or past<br>more Customer | e one or<br>IDs. | ^    | Partial S<br>Last Na                             |       |     |
|------------------------|----------------------|-----------|---|----------------------------------------|------------------|------|--------------------------------------------------|-------|-----|
|                        | Ma                   | ore       | ~ | Mor                                    | æ                | ~    | Middle In<br>Birth D<br>Userna<br>Email Ex<br>Er | itial | ]   |
| 000010                 | 1 Vot                | Outre     |   | aakar Nama                             | CMSA             | CMSS | MOA                                              | MISIO | TAA |

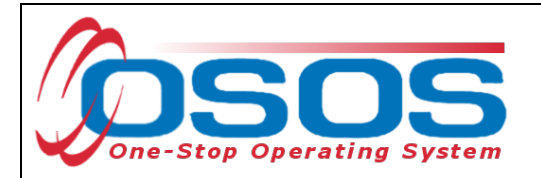

## QUICK SEARCH

A customer search is most commonly performed from the **Customer Search** window, **Quick Search** tab. There are numerous ways a customer search can be conducted depending on the information the staff has obtained. Staff will mainly search by **Customer Full** or **Partial Name**.

## SEARCHING BY CUSTOMER FULL OR PARTIAL NAME

Staff may search for a customer record by full or partial name. Enter as much information as is known in the **Last Name** and **First Name** data fields.

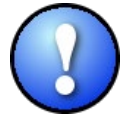

As a best practice, staff should perform a name search for any customer they are working with to determine if duplicate OSOS records exist for the same customer. If a duplicate record is found, please contact <u>help.osos@labor.ny.gov</u>.

#### Click the Search button.

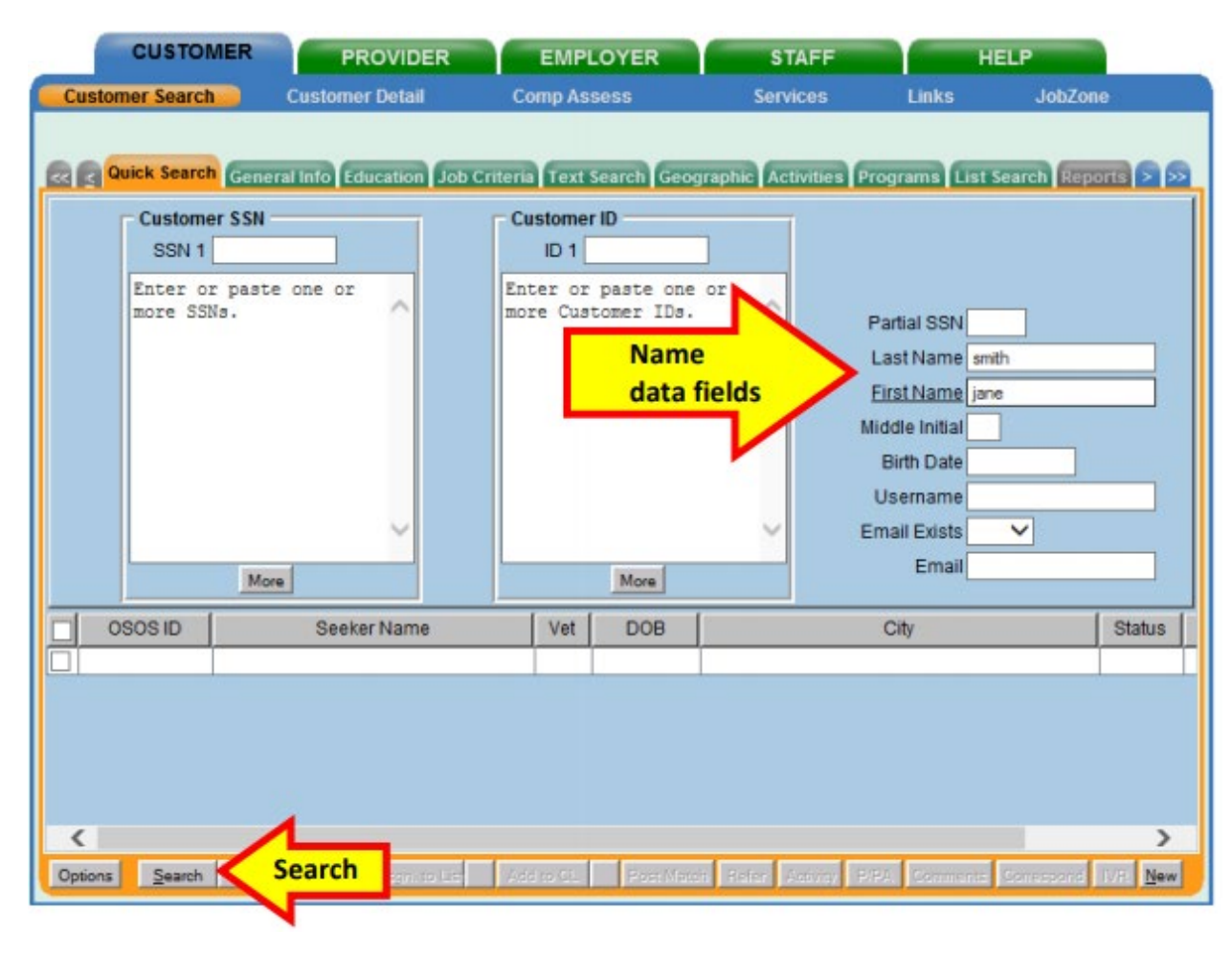

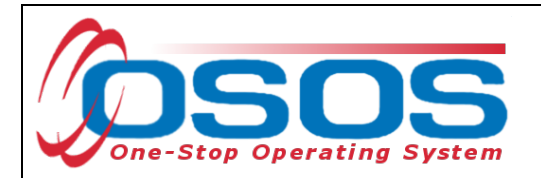

If there is only one result returned, OSOS will display the customer's record. It will default to the **General Information** tab of the **Customer Detail** window.

| CUSTOMER                         | PROVIDER        | EMPLOYER                        | STAFF             | HELP                           |
|----------------------------------|-----------------|---------------------------------|-------------------|--------------------------------|
| Customer Search                  | Customer Detail | Customer Detail                 | Services          | Links Job7                     |
| Smith, Jane                      |                 | 5. 05051                        | D: NY014943276    | 5 1 of 1                       |
| Gen. Info                        | neral Info      | Objective Work Hist. Ed/Lic Ski | ills Saved Search | es Activities Comments Te > >> |
| Customer Data     SSN     Status |                 | Seeker Active                   |                   | Ethnic Heritage & Race         |
| Username testsmth12              | 3 Pas           | sword password                  | Merge             | Education & Employment         |

If there is more than one customer record matching the search criteria, the customers' information will be displayed in the window below the data entry fields.

| Cust        | CUSTOM                                     | ER PF                                        | ROVIDER<br>Ir Detail | EMP<br>Comp As | LOYER       | STA<br>Servic | FF Links                                                                                                    | HELP<br>1 - 2 | le<br>of 2 🐵 |
|-------------|--------------------------------------------|----------------------------------------------|----------------------|----------------|-------------|---------------|----------------------------------------------------------------------------------------------------|---------------|--------------|
|             | Customer<br>SSN 1<br>Enter or<br>more SSNs | General Info Ed<br>SSN<br>paste one or<br>3. | ucation Job Cr       | Custome        | Search Geog |               | Partial SSN<br>Last Name<br>First Name<br>Middle Initial<br>Birth Date<br>Username<br>Email Exists<br>Email | smith         |              |
|             |                                            | More                                         |                      |                | more        |               |                                                                                                    | <             | Title Bar    |
|             | OSOS ID                                    | Seek                                         | er Name              | Vet            | DOB         |               | Office                                                                                                    |               | us           |
| N           | Y011664134                                 | Smith, Jane                                  |                      | No             | 11/15/1971  | PATCHOG       | UE                                                                                                    |               | Active /     |
| <<br>Option | is Search                                  | ▼ <u>C</u> lear Droi                         | Assn. p Lis          | Actino GL      | Post March  | Refec Ac      | avez 19194 Commo                                                                                            | ma Comessond  | > New        |

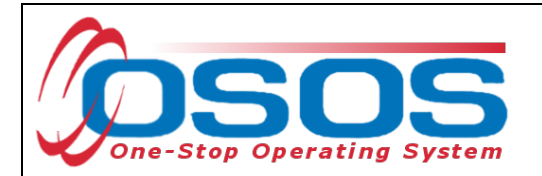

If the search yields more than one result, staff can view all the records by first clicking on the check box in the top left-hand corner of the gray title bar. This will select all the results. Staff can then click on **Detail** at the bottom of the screen to review all selected customer records.

| OSOS ID DOB Status Office                                                                                                    |          |
|----------------------------------------------------------------------------------------------------|----------|
| VY015298310 01/01/19 Active Schenectady County Career Center                                                                                                    |          |
| NY015298309 01/01/19 Active Schenectady County Career Center                                                                                                    |          |
| NY015298322 01/01/19 Active Schenectady County Career Center                                                                                                    |          |
| NY015298317 01/01/19 Active Schenectady County Career Center                                                                                                    |          |
| NY015298312 01/01/19 Active Schenectady County Career Center                                                                                                    |          |
| NY015298308 01/01/19 Active Schenectady County Career Center                                                                                                    |          |
| N 015298320 01/01/19 Active Schenectady County Career Center                                                                                                    | <b>~</b> |
| 045000000 04/01/14 Active Uniondale Union Free School District                                                                                                    | -        |
| Detail                                                                                                    | lew      |
|                                                                                                    |          |
| NY015298317       01/01/15       Active       Schenectady County Career Center         NY015298312       01/01/15       Active       Schenectady County Career Center         NY015298308       01/01/15       Active       Schenectady County Career Center         NY015298320       01/01/15       Active       Schenectady County Career Center         NY015298320       01/01/15       Active       Schenectady County Career Center         NY015298320       01/01/15       Active       Schenectady County Career Center         Other Conservation       01/01/15       Active       Schenectady County Career Center         Detail       L       Post Match       Refer       Activity       P/PA       Comments       Correspond       IVR |          |

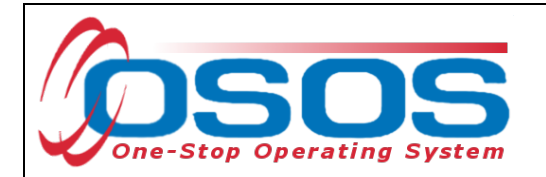

OSOS will display the customer record of the first customer selected. Use the arrows at the top right corner of the screen to toggle through the customer records. Staff can review the records to identify the customer they were searching for, as well as to identify potential duplicate records.

| CUSTOMER PRO                           |                        | IDER                           | EMPLOYER           | STA             | FF    | HELP                                                     |
|----------------------------------------|------------------------|--------------------------------|--------------------|-----------------|-------|----------------------------------------------------------|
| Customer Search                        | Customer De            | tail C                         | omp Assess         | Servic          | es    | Links CareerZone                                         |
| Smith, Jane                            |                        | SSN:                           | (                  | DSOS ID: NY01   | 1     | Toggle Arrows 1 of 4 🕑 💬                                 |
| Gen. Info                              | ibility Add'I Info Pgr | ns/PA Objectiv                 | ve Work Hist. Ed/  | Lic Skills Save | d Sea | rches Activities Comments Te > >>                        |
| Customer Data                          | Status Active 💙        | Job Seeker                     | Active 🗸           |                 |       | Ethnic Heritage & Race                                   |
| Username tests                         | mith 123               | Password                       | password           | Merge           |       | Education & Employment                                   |
| Last Name Smt                          | h                      | <ul> <li>First Name</li> </ul> | Jane               | MI              |       | Education Level                                          |
| <ul> <li>Date of Birth 06/0</li> </ul> | )1/1980 Gender F       | emale 🗸                        | Portfolio Lvl. Jol | oZone Adult 🗸 🗸 |       | HS + 2 yr Associates Degree 🗸                            |
| Address 123                            | Main Street            |                                |                    |                 | ^     | ●School Status<br>Not Attending School; Secondary Scho ✔ |
| City Abar                              | ny                     | State New Y                    | 'ork 🗸 🗸           | Zip 12206       |       | <ul> <li>Employment Status</li> </ul>                    |
| County Alba                            | ny V Co                | untry United Stat              | tes 🗸              | Metro           |       | Not Employed                                             |
| Phone 51                               | 8-555-5555 Ext         | Alt                            | Ext. F             | ax              |       | Underemployed 💙                                          |
| Email janes                            | mith@test.edu          |                                |                    |                 |       | Long Term Unemployed                                     |
| URL                                    |                        |                                |                    |                 | Ť.    | Contact Preferences                                      |
| ●U.S. Citizen 🔽                        |                        |                                |                    |                 |       | ✓ Use Postal E Fax                                       |
| Enrolments JZ/                         | CZ Manager 🗌           |                                | Add to Case Lo     | ad              |       | Pri. Phone Email                                         |
| Customer Assign                        | mont                   |                                |                    |                 |       | C AL PHONE Resume conductino                             |
| Staff Assigne                          | d                      |                                | Change             |                 |       | Registered 03/08/2017                                    |
| WIB Assigne                            | d Albany/Rensselaer/S  | chenectady Count               | ties               |                 |       | Origin Staff                                             |
| Ageno                                  | Department of Labor    |                                | Channel            |                 |       | Profiled                                                 |
| Offic                                  | ALBANY                 |                                | Office             |                 |       | Profiled Date                                            |
| UI Claimar                             | nt                     |                                | VokiBearch Be      | cord Int        | ernet | Resume 🗌 Confidential 🗌                                  |
| Save Start Match                       | Services Comp Asses    | Activity I.A. Ref              | errals Correspond  | IVR Bet to Srch | Com   | ments Tag Resume Sched Message                           |

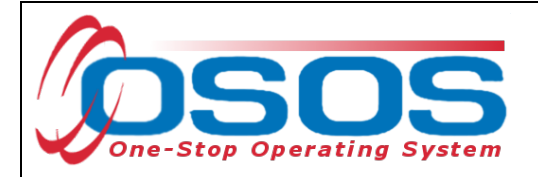

## SEARCHING BY FULL SOCIAL SECURITY NUMBER OR NY ID

Once staff are case managing a particular customer, they can search by **Customer SSN** or **Customer ID** in the **Quick Search** tab to find the customer record.

Then click the **Search** button at the bottom of the screen.

| CUSTOM<br>Customer Search<br>Quick Search<br>Customer<br>SSN<br>SSN 1<br>Enter or<br>nore SSNs | Customer Sea<br>Quick Search | rch C | EMPL<br>omp Ass<br>stomer<br>ID1<br>ter or<br>re Cust | OYER<br>sess<br>search Geog<br>D<br>D<br>D11668521<br>paste one<br>tomer IDs. | STA<br>Servic<br>Iraphic Activ | FF<br>es Links<br>tties Programs Lis<br>D#<br>Partial SSN<br>Last Name<br>First Name | HELP<br>JobZone  |
|------------------------------------------------------------------------------------------------|------------------------------|-------|-------------------------------------------------------|-------------------------------------------------------------------------------|--------------------------------|--------------------------------------------------------------------------------------|------------------|
|                                                                                                | More                         |       |                                                       | More                                                                          | ~                              | Middle Initial<br>Birth Date<br>Username<br>Email Exists<br>Email                    |                  |
|                                                                                                | Seeker Name                  |       | Vet                                                   | DOB                                                                           |                                | City                                                                                 | Status           |
| C<br>Options Search                                                                            | Search                       | s 46  | š ro GL                                               | Post Mars                                                                     | n Befen Act                    | vity PPA Comment                                                                     | s Correspond IVA |

If there is a matching record, OSOS will display the customer's record. If there is no matching record, the system will display **No Matches Found** in the upper right-hand corner.

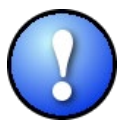

The search can be based on either SSN or ID number, but it cannot be based on both. Including data in both the **Customer SSN** field and the **Customer ID** field will result in an error message.

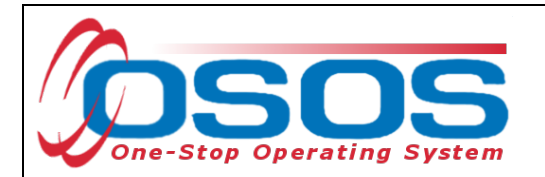

If an existing customer record cannot be found, click the **New** button at the bottom of the screen to create a new customer record.

| CUSTOMER PROV                    | IDER EMPL                | OYER ST                | TAFF                   | HELP                     |
|----------------------------------|--------------------------|------------------------|------------------------|--------------------------|
| Customer Search Customer Detai   | il Comp Assess           | Services               | Links                  |                          |
|                                  |                          |                        |                        |                          |
| Reneral Info Educat              | tion Job Criteria Text S | earch Geographic Act   | tivities Programs      | List Search Reports > >> |
| Customer SSN                     | Customer                 | ID                     | 1                      | 1                        |
| SSN 1                            | ID 1                     |                        |                        |                          |
| Enter or paste one or            | Enter or                 | paste one or           |                        |                          |
| more SSNs.                       | more Cust                | omer IDs.              | Partial SSN            | N                        |
|                                  |                          |                        | Last Name              | e                        |
|                                  |                          |                        | First Name             | e                        |
|                                  |                          |                        | Middle Initia          |                          |
|                                  |                          |                        | Birth Date             | e                        |
|                                  |                          |                        | Usernam<br>Emoil Evict |                          |
|                                  |                          |                        | EmailExist             |                          |
| More                             |                          | More                   | Lina                   | "                        |
| Seeker Name                      | OSOS ID Status           | DOB                    | Office                 |                          |
|                                  |                          |                        |                        |                          |
|                                  |                          |                        |                        |                          |
|                                  |                          |                        |                        |                          |
|                                  |                          |                        |                        |                          |
|                                  |                          |                        |                        | <b>N</b> <sup>V</sup>    |
| Ontions Search V Clear Datail As | an to List Add to Ct     | Part Match, Rober 4    | Activity P/PA          | New                      |
| Obrail Gearch . Gear DEBI 198    | 911 10 10 10 U           | 1-vatimentin mieler 17 | 268110/                |                          |

For detailed information on searching for a customer record, please see the <u>Performing a</u> <u>Customer Search OSOS Guide</u>.

For detailed information on creating a customer record, please see the <u>Creating a Basic</u> <u>Customer Record OSOS Guide</u>.

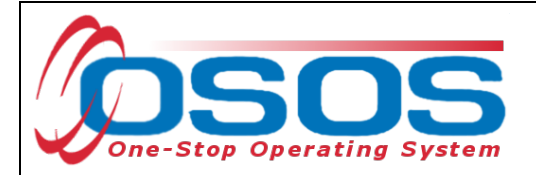

## **BASIC CUSTOMER RECORD**

Creating or updating a basic customer record requires data entry in seven tabs. These tabs are located in the **Customer** module, **Customer Detail** window. They are:

- Gen. Info tab (General Information)
- Eligibility tab
- Add'l Info tab (Additional Information)
- Objective tab
- Work Hist. tab (Work History)
- Ed/Lic tab (Education/Licenses)
- Skills tab

| CUST                    | TOMER PROV                                                     | DER EMPLO                      | YER                   | STAFF         |             | HELP                      |                |  |  |
|-------------------------|----------------------------------------------------------------|--------------------------------|-----------------------|---------------|-------------|---------------------------|----------------|--|--|
| Customer Sear           | rch <u>Customer Detail</u>                                     | Comp Assess                    | Servic                | es            | Links       | JobZone                   | NextGen        |  |  |
| Parker, John            |                                                                | S SN: ***-**-3232              | osos id               | : NY016747    | 525         |                           | 1 of 1         |  |  |
| Gen. Info               | Bigibility Add'l Info Pag                                      | s/PA Objective Work Hi         | st Fd/Lic Skills      | Saved Sea     | arches Act  | ivities Commen            |                |  |  |
| Customer Da             | ita                                                            |                                |                       |               |             | <b>5</b> 1 - 11 - 11 - 11 |                |  |  |
| <ul> <li>SSN</li> </ul> | ●Status Active 💙                                               | ●Job Seeker Active 丶           | <u>·</u>              |               | •           | Ethnic Hentage & I        | Race           |  |  |
| ●U sernam e             | parkeree                                                       | Password park 7890             |                       | Merge         | Educati     | on & Employmer            | nt(            |  |  |
| ●LastName               | Parker                                                         | First Name John                | N                     | /I            | ●Educati    | on Level                  |                |  |  |
| Date of Birth           | 05/01/2004 Gender M                                            | ale 💙 🍳 Portfolio              | Lvi. JobZone Adul     | t 🗸           | 10 Grade    |                           | ~              |  |  |
| ●Address                | 123 Main Street                                                |                                |                       |               | School      | Status                    |                |  |  |
| [                       |                                                                |                                |                       |               | In-school,  | Secondary School          | or Less 🔻      |  |  |
| ●C ity                  | ●City Anytown ●State New York ✔ ●Zip 12345 ●Em ployment Status |                                |                       |               |             |                           |                |  |  |
| County                  | Onondaga 💙 Cou                                                 | ntry United States             | ✓ Metro               | ~             | Not Emplo   | oyed                      | <b>`</b>       |  |  |
| Phone                   | e 518-555-5555 Ext.                                            | Alt Ext.                       | Fax                   |               | Underem     | ployed                    |                |  |  |
| Em ail                  | test@testmail.com                                              |                                |                       |               | Long Ter    | m Unem ployed             | ~              |  |  |
| URL                     |                                                                |                                |                       |               | Conta       |                           | ,              |  |  |
| ●U.S. Citizer           | n 🖌                                                            |                                |                       |               |             | hone Fra                  | ail            |  |  |
| Enrolments              | JZ/CZ Manager 🗌                                                | Add to                         | Case Load             |               | Alt. P      | hone Resume               | e Contact Info |  |  |
| Customer As             | signment                                                       |                                |                       |               |             |                           |                |  |  |
| Staff Ass               | igned KLINE, REBECCA                                           | Change                         | •                     |               | Registe     | red 07/30/2021            |                |  |  |
| WIB Ass                 | igned Albany/Rensselaer/So                                     | henectady Counties             |                       |               | Ori         | gin Staff                 |                |  |  |
| A                       | gen cy Capital District WAE                                    | Change                         | •                     |               | Profi       | led                       |                |  |  |
|                         | Office Albany Career Central                                   | Office                         |                       |               | P rofiled D | ate                       |                |  |  |
| UICla                   | iim ant None (Not Claiming UI)                                 | ✓ Wark S                       | earch Record          | Interne       | tResume     | Confidential              |                |  |  |
| Save Start Ma           | tch Ser <u>v</u> ices Comp <u>A</u> sses:                      | Activity I.A. Referrals Corres | spond IVR <u>R</u> et | t to Srch Cor | nments Tag  | g Resume Sche             | ed Message     |  |  |

All required fields in OSOS are indicated by a green dot 
in front of the field name.

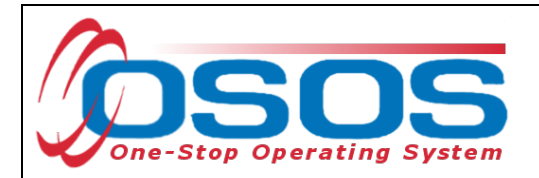

To save the basic customer record, all required fields must be completed. However, to best serve the customer, staff should always enter as much information as possible.

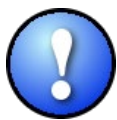

Do not click Save until all the required information, in all tabs, is recorded for the complete basic customer record. If Save is selected before the data is completely entered, it will generate an error message. If this error message does appear, you will still be able to continue with the record by clicking OK and continuing to enter the information. Instead, when creating the customer record, simply select the next appropriate tab. Click Save when all the required information has been entered.

Staff must review all of the information in the customer record each time they work with the customer. This ensures that the record reflects the most up to date and accurate information.

## BASIC CUSTOMER RECORD DETAILS

For detailed instructions on creating a basic customer record, please see the <u>Creating a Basic</u> <u>Customer Record OSOS Guide</u>.

Below are some noteworthy points for filling out the tabs located within the **Customer Detail** window.

#### **General Info Tab**

• **SSN**: The SSN field is located "behind" a button in order to keep it as confidential as possible. When the customer provides their SSN it must be entered. Having an SSN in OSOS is very important because customer SSNs are used to match against wages and determine if the customer is employed. Entering a customer's SSN also helps prevent duplicate records.

|                                   | CUSTOMER       |             | PROVIDE         | R EM PLOY ER            | STA      | FF    | HELP                 |             |
|-----------------------------------|----------------|-------------|-----------------|-------------------------|----------|-------|----------------------|-------------|
| Customer Search 🧧                 |                |             | Customer Detail | Comp Assess             | Services | Links | JobZone              | NextGen     |
| Parker, John 🖉 SSN Webpage Dialog |                |             |                 | ge Dialog               |          | × !5  |                      | 1 of 1      |
| -                                 | Gen. Info      | Eligibility | SSN             |                         |          | hes   | Activities Commen    | its Te > >> |
| C                                 | ustomer Dat    | a           |                 | SSN 12345-6789          |          | •     | Ethnic Heritage & F  | Race        |
|                                   | Username p     | parkeree    |                 | Confirm SSN 123-45-6789 |          | Ed    | ucation & Employment |             |
| •                                 | LastName       | Parker      |                 | NotDisdosed 🗌           |          | ₽Ed   | ucation Level        | n.          |
| ۰D                                | ate of Birth ( | 05/01/200   |                 | Ok Cancel               |          | 10 0  | àrade                | ~           |
|                                   | Address 1      | 123 Main S  | PCC             |                         |          | Sc    | hool Status          |             |

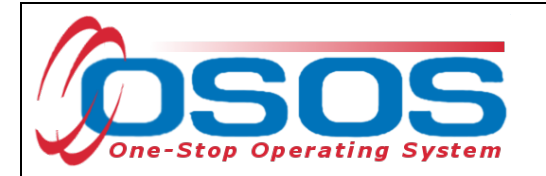

• Ethnic Heritage & Race: Select the Ethnic Heritage & Race button. If the customer provides Ethnic Heritage and/or Race information, select the most appropriate choice. If no information is provided, select Not Disclosed. This information is also located "behind" the button in order to keep it as confidential as possible.

|     | CUSTOMER               | PROVIDER                  | EM PLOY ER | STAFF                                 | HE                                | LP                                                                                                    |               |
|-----|------------------------|---------------------------|------------|---------------------------------------|-----------------------------------|----------------------------------------------------------------------------------------------------|---------------|
| Cu  | Ethnic Heritage and F  | Race Webpage Dialog       |            | ×                                     | nks Jobi                          | Zone N                                                                                                    | lextGen       |
| Par |                        |                           |            |                                       | 25                                | 1 of                                                                                                    | 1             |
|     | Ethnic Heritage and Ra |                           |            |                                       | bhas Activitias                   | Comments                                                                                                    |               |
|     | 6                      | Ethnic Heritage           |            |                                       | siles Activities                  | comments [1                                                                                                    |               |
|     |                        | Not Hispanic or Latino    |            |                                       | <ul> <li>Ethnic I</li> </ul>      | Heritage & Race                                                                                                    |               |
|     |                        |                           |            |                                       | - Education & Er                  | nnlovment —                                                                                                    |               |
|     | Ľ                      | Not Disclosed             |            |                                       | • Education Leve                  | al and a second second s |               |
| •   |                        | -                         |            |                                       | 10 Grade                          | ~                                                                                                    | $\overline{}$ |
| Г   | [                      | Race                      |            |                                       | School Status                     |                                                                                                    |               |
|     |                        | Alaskan of American Indi  | an         |                                       | In-school, Seconda                | ary School or Les                                                                                                    | 5 🗸           |
|     |                        |                           |            |                                       | ●EmploymentSt                     | tatus                                                                                                    |               |
|     |                        | Bandadeshi                |            |                                       | Not Employed                      |                                                                                                    | $\sim$        |
|     |                        | Burmese                   |            |                                       | Underemployed                     | ~                                                                                                    |               |
|     |                        | Chinese                   |            |                                       | Long Term Unen                    | nploved                                                                                                    | ∽             |
|     |                        | Filipino                  |            |                                       | <ul> <li>Contact Prefe</li> </ul> | erences                                                                                                    |               |
| L   |                        | Japanese                  |            |                                       | 🗹 Use Postal                      | 🗌 Fax                                                                                                    |               |
|     |                        | Korean                    |            |                                       | Pri. Phone                        | 🗌 Em ail                                                                                                    |               |
|     |                        | Nepalese                  |            |                                       | Alt. Phone                        | Resume Cont                                                                                                    | tact Info     |
|     |                        | Pakistani                 |            |                                       |                                   |                                                                                                    |               |
|     |                        | 🗌 Thai                    |            |                                       |                                   |                                                                                                    |               |
|     |                        | Vietnamese                |            |                                       |                                   |                                                                                                    |               |
|     |                        | Other Asian               |            |                                       |                                   |                                                                                                    |               |
|     | <b>∠</b>               | Black or African Americar | ı          |                                       |                                   |                                                                                                    |               |
|     |                        | Hawaiian or Pacific Islan | der        |                                       |                                   |                                                                                                    |               |
|     |                        | Guamanian and Ch          | amorro     |                                       |                                   |                                                                                                    |               |
|     |                        | Native Hawaiian           |            |                                       |                                   |                                                                                                    |               |
|     |                        | Samoan                    |            |                                       |                                   |                                                                                                    |               |
|     |                        | Other Pacific Island      | er         |                                       |                                   |                                                                                                    |               |
|     |                        | White                     |            |                                       |                                   |                                                                                                    |               |
|     |                        | Not Disclosed             |            | · · · · · · · · · · · · · · · · · · · |                                   |                                                                                                    |               |
|     |                        | Ok Care                   | a .        |                                       |                                   |                                                                                                    |               |
|     |                        | UK Canc                   |            |                                       |                                   |                                                                                                    |               |

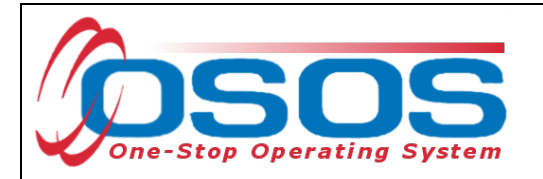

- **Portfolio Level** A new record will default to **JobZone Adult**.
- Username and Password While this is a required field, any record with Portfolio Lvl set to JobZone will not use these fields for JobZone access. All Portfolio Lvls other than JobZone Adult will use these fields as login credentials for CareerZone. Any unique username and any password may be entered in these fields, as long as they are at least 6 characters in length.

|       | CU ST                       | OMER                          | PROV          | /IDER                                                                | EMPLOYE                         | R STA                                                       | FF         | HELP                 |                    |
|-------|-----------------------------|-------------------------------|---------------|----------------------------------------------------------------------|---------------------------------|-------------------------------------------------------------|------------|----------------------|--------------------|
| Cust  | tomer Sear                  | ch 🦲                          | ustomer Deta  | i Comj                                                               | pAssess                         | Services                                                    | Links      | JobZone              | NextGen            |
| Parke | er, John                    |                               |               | SSN:                                                                 | ***-**-3232                     | O SO S ID: NY01                                             | 6747525    |                      | 1 of 1             |
|       | Gen. Info<br>ustomer Da     | Eligibility<br>Ita            | Add'l Info Pg | ms/PA Objecti                                                        | we Work Hist.                   | Sixth Grade                                                 | d Searches | Activities Commen    | nts Te > >><br>Raœ |
| •     | SSN<br>Username<br>LastName | •Status<br>parkeree<br>Parker | Active 🗸      | <ul> <li>Job Seeker</li> <li>Password</li> <li>First Name</li> </ul> | r Active ❤<br>park 7890<br>John | Dighth Grade<br>Ninth Grade<br>Tenth Grade<br>Beventh Grade | Edi        | ucation & Employme   | nt                 |
| ●D    | ate of Birth                | 05/01/2004                    | Gender        | Male 🗸                                                               | ● <u>Portfolio Lvi</u> .        | Twelfth Grade<br>JobZone Adult<br>Young Adult               | 10 C       | irade<br>hool Status | ~                  |

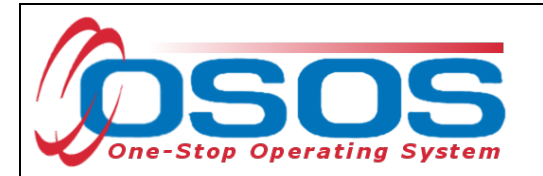

#### Additional Info Tab

- Veteran Status is required. Staff may select Yes, No or Not Disclosed.
- Selective Service must be updated based on whether or not the customer is required to register to selective service. If the customer was born female, staff should select Not Required. If the customer was born male, staff must select Yes or No.
- Additional information entered on this tab can be used to match customers to relevant job postings.

|                                              | R EMPLOYER                    | STAF              | F           | HELP          |              |
|----------------------------------------------|-------------------------------|-------------------|-------------|---------------|--------------|
| Customer Search Customer Detail              | Comp Assess                   | Services          | Links       | JobZone       | NextGen      |
| Parker, John                                 | SSN: ***-**-3232              | OSOS ID: NY016    | 6747525     |               | 1 of 1       |
| Gen. Info Eligibility Add'l Info Pams/P      | A Objective Work Hist, Ed     | /Lic Skills Saved | Searches Ac | tivities Comm | ents Te > >> |
| Military Service                             | Customer List Participat      | ion —             |             |               |              |
| ●Service Veteran No V                        | List Name                     |                   |             |               | ^            |
|                                              |                               |                   |             |               |              |
|                                              |                               | $\square$         |             |               |              |
|                                              |                               |                   |             |               |              |
|                                              |                               |                   |             |               |              |
|                                              |                               |                   |             |               |              |
|                                              |                               |                   |             |               |              |
|                                              |                               |                   |             |               |              |
|                                              |                               |                   |             |               |              |
|                                              | Assign To List Remov          | 0                 |             |               |              |
|                                              | Selective Service             |                   |             |               |              |
|                                              | Selective Service? No         |                   |             |               |              |
|                                              | Not Re                        | equired           |             |               |              |
|                                              |                               |                   |             |               |              |
| Em ployment Preferences                      | Shift Preference              |                   |             |               |              |
| Work Week                                    | Work Any Shift O Yes          | No                |             |               |              |
| Duration V                                   |                               |                   |             |               |              |
| Salary                                       |                               |                   |             |               |              |
| Pay Unit Hourly 🗸                            | Split Shift                   |                   |             |               | ~            |
| Date Available                               | Potnting Shift                |                   |             |               |              |
| Save Start Match Services Comp Assess Activi | ity I.A. Referrals Correspond | IVR Ret to Srch   | Comments Ta | g Resume Sc   | hed Message  |

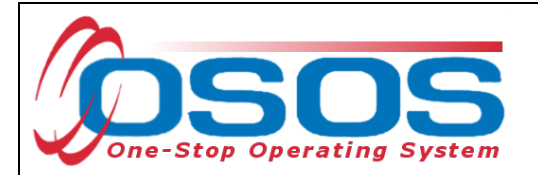

#### Programs / PA Tab

• This tab does not contain any required information. If the participant is receiving public assistance use the check box next to the title, and then fill in the **Reg Date**. If the customer is unsure of when they began receiving public assistance, ask them for their best approximation.

#### **Objective Tab**

• **Desired O\*Net**: At least one **O\*Net title** is required. Click the **Add a Job Title** button. Then, click the **O\*Net Titles** button. This opens the Select O\*Net Webpage Dialogue box. Use the Keyword search at the bottom or the O\*Net folder hierarchy to find the job title most closely related to the employment the participant is seeking. Check the box next to the job title. Then click **Select**.

| CUSTOMER PROVIDER                              | Select O*Net Webpage Dialog                                                         | × |
|------------------------------------------------|-------------------------------------------------------------------------------------|---|
| Customer Search Customer Detail                | Hierarchy Search Details                                                            |   |
| Parker, John                                   | Current O*Net                                                                       |   |
| < < Gen. Info Eligibility Add'l Info Pgms/PA   | O*NetCode 49909800 O*NetTitle Helpers-Installation, Maintenance, and Repair Workers |   |
| Employment Objective                           | Hierarchy                                                                           |   |
| FontFamily. V FontSize V B I U S               | Painters and Paperhangers                                                           |   |
| To graduate high school and obtain employm ent | Painters, Construction and Maintenance                                              |   |
|                                                | - Other Construction and Related W orkers                                           |   |
|                                                | '− U Highway Maintenance Workers                                                    |   |
| Desired O*Net                                  | ''''''' □ High way Mainten an ce Workers                                            |   |
| O*N et Title                                   | Rail-Track Laying and Maintenance Equipment Operators                               |   |
| Experience: Year(s) Month(s)                   | Installation. Maintenance, and Repair Occupations (Filtered)                        |   |
| O*N et Title                                   | I- Other Installation, Maintenance, and Repair Occupations (Filtered)               |   |
|                                                | Industrial Machinery Installation, Repair, and Maintenance Workers (Filtered)       |   |
|                                                | Maintenance Workers, Machinery                                                      |   |
|                                                | Maintenance and Repair Workers, General                                             |   |
| Add a Job Title Delete Selec                   | III I I I Maintenance and Repair Workers, General                                   |   |
| Desired Employers                              | Miscella neous Installation, Maintenance, and Repair Workers (Filtered)             |   |
|                                                | Helpers-Installation, Maintenance, and Repair Workers                               |   |
|                                                | Installation, Maintenance, and Repair Workers, All Other                            |   |
|                                                | Supervisors of installation, Maintenance, and Repair Workers ( <u>Filtered</u> )    |   |
| Work Search Flan Add an Employer Dek           | Keyword(s) maintenance Search                                                       |   |
| Save Start Match Services Comp Asses: Activity | Select Cancel Clear                                                                 |   |
| Staff. CARIMANDO, SUSAN Office: ALBANY         |                                                                                     |   |

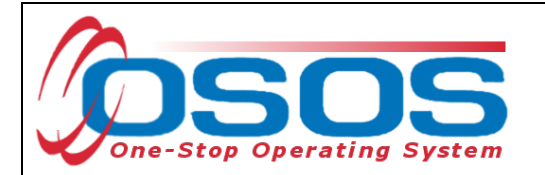

#### Work History Tab

Select New Job Entry to enter a work history for the customer. Enter all required fields and any additional information provided by the customer. If the customer does not have any Work History, select No Information Provided.

| CU           | ISTOMER PRO                 | VIDER   | EM             | IPLOYER      |            | STAF           | F             | HELP             |           |         |
|--------------|-----------------------------|---------|----------------|--------------|------------|----------------|---------------|------------------|-----------|---------|
| Customer S   | earch Customer Deta         | ail 📄   | Comp Asse      | ess          | Se         | rvices         | Links         | JobZon           | e         | NextGen |
| Parker, Johr | n                           |         | S SN: ***-**   | -3232        | 0809       | 5 ID: NY016    | 6747525       |                  | 1 (       | of 1    |
| ss s Gen Ir  | nfo Bigibility Add'l Info P | ums/PA  | Objective W    | ork Hist.    | d/Lic S    | kills Saved    | Searches      | Activiti 5 Cor   | nments    | Te > >> |
| - •Detail    |                             |         |                |              |            |                |               |                  |           |         |
| ●Job Title   | Facility Maintenance        |         |                |              |            |                | O*Net Titl    | 🗉 🖌 Comp         | lete F    | ields   |
| ●Em ployer   | General Hospital            |         | ndude online   | 🗹 🔍 Star     | t D ate    | 08/01/2021     | End Da        | ite              | J         |         |
| Add ress     | 123 Church Street           |         | Su             | pervisor     |            |                | Phone         |                  | Ext.      |         |
|              |                             |         |                | ●Wage \$     | 12.50      | Ho             | urly 🗸        | Hours/week       | 40        |         |
| ●City        | Anytown                     |         | Reason for     | Leaving St   | ill employ | ved            |               | $\sim$           |           |         |
| ●State       | New York 🗸                  | Zip     | ●Joi           | b Duties Pe  | erform pre | eventative and | d general mai | ntenance tasks o | n the Job | Duties  |
| ●C ountry    | United States               | ~       |                |              |            |                |               |                  |           |         |
| Job Type     | Part Time V                 |         |                |              |            |                | RR Event#     | <u>ا</u>         |           | Event   |
| NAICS        |                             |         |                |              |            | NAICS Lookup   | 2             |                  |           |         |
|              |                             |         |                |              |            |                |               |                  |           |         |
|              |                             |         |                |              |            |                |               |                  |           |         |
|              |                             |         |                |              |            |                |               |                  |           |         |
|              | 1-1-                        | (       | 0              |              | 1          |                | •             |                  | ( -       |         |
|              | JOD                         |         | Compar         | пу           |            | C              | ity           | Start            |           | ind     |
| FacilityMa   | aintenance                  | General | Hospital       |              | A          | iytown         |               | 08/01/2021       | _  -      | ~       |
|              |                             |         |                |              |            |                |               |                  |           |         |
|              |                             |         |                |              |            |                |               |                  |           | $\sim$  |
|              |                             | -/      |                |              |            |                |               |                  |           |         |
|              | Add New Job Ent             | ry      | New Job Entr   | ry Delete Se | election   | Audit          |               |                  |           |         |
| Save Start   | Match Services Comp Asses:  | A vity  | I.A. Referrals | Correspond   | IVR        | Ret to Srch    | Comments      | Tag Resume       | Sched     | Message |

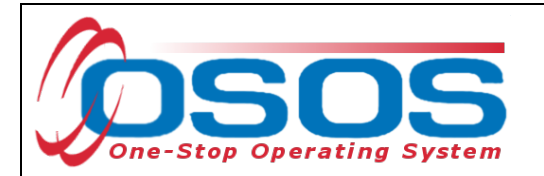

Click the **Job Duties** button to open up a new webpage dialog box. Enter the job duties in the freeform text box and click **Save**.

| CUSTOME                                                                                                    | R PROVIDER                                                                                                    | EMPLOYER                            | R STA                   | FF                 | HELP                   |               |
|----------------------------------------------------------------------------------------------------|----------------------------------------------------------------------------------------------------|-------------------------------------|-------------------------|--------------------|------------------------|---------------|
| Customer Search                                                                                                    | Customer Detail                                                                                                    | Comp Assess                         | Services                | Links              | JobZone                | NextGen       |
| Parker, John                                                                                                    |                                                                                                    | S SN: ***-**-3232                   | OSOS ID: NY01           | 6747525            |                        | 1 of 1        |
| << < Gen. Info Bigib                                                                                                    | ility Add'I Info Pgms/PA                                                                                                    | Objective Work Hist.                | Ed/Lic Skills Save      | d Searches A       | ctivities Com          | ments Te > >> |
| Job Title Helpers-Ir                                                                                                    | nstallation, Maintenance, and                                                                                                    | Repair Workers                      |                         | O*Net Titles       | O*Net Cod              | e 49909800    |
| 🧉 Job Duties Webp                                                                                                    | age Dialog                                                                                                    |                                     | ×                       | End Date     Rhope | 10/15/2021             |               |
| Edit Job Duties                                                                                                    |                                                                                                    |                                     |                         | uity 🔽             | Hours/week             | 40            |
| Font Family. 🔻 Fo                                                                                                    | ntSize 🗵 B I 🖳 🗄                                                                                                    | FontFormat 🔻 📃                      | 998                     |                    | ~                      |               |
| Perform preventative<br>hospital buildings<br>Assist the gardening<br>Change light bulbs<br>Assist with renovatio<br>drywall and painting<br>Mow and maintain la<br>Clean floors using b<br>Empty wastepaper b | and general maintenance<br>staff in handling grounds<br>on and remodeling activitie<br>structures<br>swns.<br>rooms, mops, and scrubb<br>baskets and ensure that al | outside of<br>sters and<br>posed of | RR vent#                | er Job Du          | the Job Dutes<br>Event |               |
|                                                                                                    |                                                                                                    |                                     |                         | ty                 | Start                  | End           |
|                                                                                                    |                                                                                                    |                                     |                         |                    | 08/01/2021             | 10/15/2021    |
|                                                                                                    | Save                                                                                                    | Save                                |                         |                    |                        | <u>~</u>      |
|                                                                                                    |                                                                                                    | New Job Entry Delete S              | election Audit          |                    |                        |               |
| Save Save                                                                                                    | omp <u>A</u> sses: Activity                                                                                                    | I.A. Referrals Correspond           | IVR <u>R</u> et to Srch | Comments Ta        | ag Resume              | Sched Message |
| N                                                                                                    |                                                                                                    |                                     |                         |                    |                        |               |

## Ed/Lic Tab

• There are three required sections within this tab; **Certificates/Licenses, Schools**, and **Professional Associations**. If the customer does not have information to enter in these sections, select **No Information Provided** under each section.

#### **Skills Tab**

• Additional Skills Text: Enter any additional skills and abilities that are important to the customer's job performance.

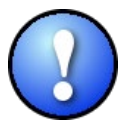

Once the **Skills** tab is completed, and the entire basic customer record has been entered, click the **Save** button at the bottom of the screen. **Record Saved** will briefly be displayed in the upper right-hand corner when the record is successfully saved. If there are fields missing information, an Error Message pop up box will indicate the error.

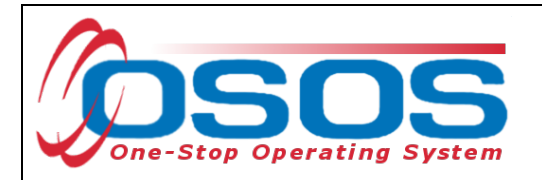

## CASE NOTES

It is important to document case notes in the customer record. It is best practice to record case notes every time staff work with the customer. Case notes are documented in the **Customer** module, **Customer Detail** window, **Comments** tab.

|                                                                                                    | R EMPLOYE              | R STAFF              | HELP                 |
|----------------------------------------------------------------------------------------------------|------------------------|----------------------|----------------------|
| Customer Search Customer Detail                                                                                                    | Comp Assess            | Services Links       | JobZone NextGen      |
| Wallace, Jamie                                                                                                    | SSN:                   | OSOS ID: NY014957117 | 1 of 1               |
| < Content of Content of Content o | A Objective Work Hist. | Ed/Lic Skill Comment | S S Comments Te > >> |

Case notes should include details of the appointment that are not recorded anywhere else in OSOS. They should be clear, factual, relevant to employment, and show a logical progression. Case notes allow staff to gain a more complete understanding of the customer's situation.

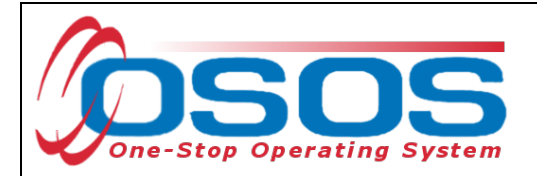

# **COMPREHENSIVE ASSESSMENT**

Information documented in the Comprehensive Assessment window is important for recording the customer's barriers and challenges. For detailed instructions on completing the Comprehensive Assessment, please see the <u>Comprehensive Assessment & Supplemental Data</u> <u>Guide</u>.

Many of the fields in Comp Assess are used to determine eligibility under WIOA programs. Since the QUEST NDWG is a federally funded program, participants must be co-enrolled in the WIOA programs.

The **Comp Assess** window is located in the **Customer** module.

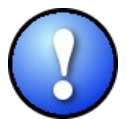

When information is entered into the Comprehensive Assessment section, all required data fields (as indicated by a green dot) must be completed in order to save the record.

| Customer Search       Customer Detail       Comp Assess       JobZone       NextGen         Parker, John       SSN:       Comp Assess       JobZone       NextGen         Parker, John       SSN:       Comp Assess       JobZone       NextGen         Origination Date       G0/09/2019       Last Update       D6/07/2024       Job Behavior and Skills       Employment Objective       Job Do Title       Material Component Objective       Job Do Title       Material Component Objective       Job Delavior and Skills       Employment Objective       Job Seeking Skills       Imployment Behavior       Material Component Objective       Job Seeking Skills         Job Title       Wates and Watresses       Wage Desired       Per Hourly       Geographical Location       Imployment Behavior       Imployment Behavior                                                                                                    | CUSTOMER                                                  | PROVIDER                 | EMPLO            | YER        | STAFF                        | HELP             |             |
|----------------------------------------------------------------------------------------------------|-----------------------------------------------------------|--------------------------|------------------|------------|------------------------------|------------------|-------------|
| Parker, John       SSN:         Imployment       Education       Financial       Family Health       Treatments       Legal       Housing       Transportation       Comments       Attachments       Imployment         Origination Date       GW 09/2019       Last Update       OS/07/2024       Job Behavior and Skills         Staff Assigned       CARIMANDO, SUSAN       Imployment Objective       Job Diffe       Imployment Objective       Job Diffe       Imployment Objective       Job Diffe       Job Diffe       Imployment Objective       Job Seeking Skills       Imployment Behavior         Is the customer interested in outpot       Yes       No       Imployment?       Job Keeping Skills       Job Keeping Skills         Vouth Needing Additional       Imployment?       Imployment?       Summary of Occupational Strengths & Weaknesses       Summary of Occupational Strengths & Weaknesses       Imployment?         Other Barriers to       Imployment?       Imployment History       Imployment History       Imployment History         Save       Customer Detal       Services       Activity       Correspond       MOA Eligibility       Summary       Comments                                                                                                    | Customer Search                                           | Custom er Detail         | Comp Assess      |            | Comp Assess                  | JobZone          | NextGen     |
| Employment       Education       Francel       Featurents       Legal       Housing       Transportation       Comments       Attachments       >       >         Origination Date       66/09/2019       Last Update       05/07/2024       Job Behavior and Skills         Staff Assigned       CARIMANDO, SUSAN       Imployment Objective       Job Diffe       Waters and Watressee         Job Tife       Waters and Watressee       Per Houry       Imployment Behavior       Imployment Behavior         Staff Assigned       Per Houry       Geographical Location       Imployment Behavior       Imployment Behavior         Is the customer interested in on-traditional employment?       Yes       No       Imployment?       Job Keeping Skills       Job Keeping Skills         Vouth Needing Additional       Imployment?       Yes       Summary of Occupational Strengths & Weaknesses       Imployment?         Other Barriers to Employment?       Imployment?       Imployment History       Imployment History       Imployment History         Sterious Barriers to Employment?       Imployment History       Imployment History       Imployment History         View Employment?       Imployment History       Imployment History       Imployment History                                                                                                    | Parker, John                                              |                          | SSN:             |            |                              |                  |             |
| Origination Date       08/09/2019       LastUpdate       05/07/2024       Job Behavior and Skills         Staff Assigned       CARIMANDO, SUSAN       Employment Objective       Job Tifle       Waters and Watresses         Job Tifle       Waters and Watresses       Job Seeking Skills       Job Seeking Skills         Way Desired       Per Hourly       Job Seeking Skills         Serious Barriers to       No       Job Keeping Skills         Other Barriers to       No       Summary of Occupational Strengths & Weaknesses         Other Barriers to Employment?       No       View Employment History         Other Barriers to Employment?       No       View Employment History                                                                                                    | Employment Edu                                            | cation Financial Family  | Health Treatmen  | ts Legal   | Housing Transportation       | Comments Attachr | n ents > >> |
| Staff As signed CARIMANDO, SUSAN         Employment Objective<br>Job Tile Waters and Watresses         Wage Desired       Per Hourly         Geographical Location         Within 50 miles of 12061         Is the customer interested in<br>non-traditional employment?       Yes No         Current Employment?       Poor Work History?         Youth Needing Additional       Serious Barriers to         Employment?       Summary of Occupational Strengths & Weaknesses         Other Barriers to Employment?       No         Other Barriers to Employment?       View Employment History         View Employment History       View Employment History                                                                                                    | Origination Date 08/09                                    | 2019 Last Update 05      | 5/07/2024        | Job Beh    | avior and Skills             |                  |             |
| Employment Objective         Job Title       Waters and Watresses         Wage Desired       Per Hourty         Geographical Location       Job Seeking Skills         Wthin 50 miles of 12061       Job Seeking Skills         Is the customer interested in on-traditional employment?       Yes No         Current Employment Status       Employed         Poor Work History?       Job Keeping Skills         Youth Needing Additional       Image: Strength & Weaknesses         Serious Barriers to       Image: Strength & Weaknesses         Employment?       Image: Strength & Weaknesses         Other Barriers to Employment?       Image: Strength & Weaknesses         View Employment History       Image: View Employment History         Save Customer Detail Sergices       Activity       Correspond       WOA Eligibility       Summary Comments                                                                                                    | Staff Assigned CARIN                                      | IANDO, SUSAN             |                  | Employ     | nent Behavior                |                  |             |
| Job Title Waters and Watersses         Wage Desired Per Houty         Geographical Location         Wthin 50 miles of 12061         Is the customer interested in on-traditional employment?         Poor Work History?         Youth Needing Additional         Assistance?         Serious Barriers to         Employment?         • Cultural Barriers to         Employment?         • Other Barriers to Employment?         State Customer Detail Sergices         Activity       Correspond         Waterspond         Work History                                                                                                    | Employment Objecti                                        | ve                       |                  | Employi    | nem Denavior                 |                  |             |
| Wage Desired       Per Hourly         Geographical Location         Within 50 miles of 12061         Is the customer interested in on-traditional employment?         Non-traditional employment?         Poor Work History?         Youth Needing Additional         Assistance?         Serious Barriers to         Employment?         Other Barriers to Employment?         Other Barriers to Employment?         Other Barriers to Employment?         View Employment History         View Employment History                                                                                                    | Job Title Waiter                                          | s and Waitresses         |                  |            |                              |                  | ~           |
| Geographical Location         Within 50 miles of 12061         Is the customer interested in non-traditional employment?         Poor Work History?         Youth Needing Additional         Assistance?         Serious Barriers to         Employment?         Other Barriers to Employment?         Other Barriers to Employment?         Other Barriers to Employment?         Serious Barriers to Employment?         Other Barriers to Employment?         Other Barriers to Employment?         Other Barriers to Employment?         Save Customer Detal Services Activity Correspond WOA Eligibility Summary Comments                                                                                                    | Wage Desired                                              | Per Hourty               |                  |            |                              |                  | $\sim$      |
| Within 50 miles of 12061         Is the customer interested in non-traditional employment?         Current Employment Status         Employed         Poor Work History?         Youth Needing Additional         Assistance?         Serious Barriers to         Employment?         • Cultural Barriers to         Employment?         • Cultural Barriers to Employment?         Other Barriers to Employment?         Other Barriers to Employment?         View Employment History                                                                                                    | Geographical Locatio                                      | n                        |                  | Job See    | king Skille                  |                  |             |
| Is the customer interested in on-traditional employment?       Yes No         Current Employment Status       Employed         Poor Work History?       Job Keeping Skills         Youth Needing Additional       Image: Customer Status         Assistance?       Serious Barriers to         Serious Barriers to       Image: Customer Status         Image: Customer Detail       Services         Activity       Correspond         WOA Eligibility       Summary         Save       Customer Detail                                                                                                    | Within 50 miles of 12061                                  |                          |                  | 505 500    | King Okins                   |                  |             |
| Is the customer interested in non-traditional employment?       Yes No         Current Employment Status       Employed         Poor Work History?       Youth Needing Additional         Assistance?       Serious Barriers to         Serious Barriers to       Image: Serious Barriers to         Employment?       Other Barriers to Employment?         Other Barriers to Employment?       Image: Serious to the series to Employment?         Summary of Occupational Strengths & Weaknesses         View Employment History         Save       Customer Detail         Services       Activity       Correspond         WOA Eligibility       Summary Comments                                                                                                    |                                                           |                          |                  |            |                              |                  | ~           |
| Is the customer interested iff Yes No   Current Employment? Fmployed   Poor Work History? Job Keeping Skills   Youth Needing Additional Image: Serious Barriers to Serious Barriers to Serious Barriers to Serious Barriers to Summary of Occupational Strengths & Weaknesses   Cultural Barriers to Employment? Image: Serious Barriers to Serious Barriers to Serious Barriers | In the sustamentinters                                    | antad in                 |                  |            |                              |                  | $\sim$      |
| Current Employment Status       Employed         Poor Work History?       Poor Work History?         Youth Needing Additional       Image: Serious Barriers to Serious Barriers to Employment?         Ocultural Barriers to       Image: Serious Barriers to Employment?         Other Barriers to Employment?       Image: Serious Barriers to Employment?         Other Barriers to Employment?       Image: Serious Barriers to Employment?         Other Barriers to Employment?       Image: Serious Barriers to Employment?         Image: Serious to Employment Status Serious Activity Correspond WIOA Eligibility Summary Comments                                                                                                    | non-traditional emplo                                     | yment? O Yes O No        |                  | loh Kee    | ning Skills                  |                  |             |
| Poor Work History?   Youth Needing Additional   Assistance?   Serious Barriers to   Employment?   •Cultural Barriers to   Imployment?   Other Barriers to Employment?   Other Barriers to Employment?   View Employment History                                                                                                    | Current Employment                                        | Status Employed          |                  |            |                              |                  |             |
| Youth Needing Additional                                                                                                    | P                                                         | oor Work History? 🗌      |                  |            |                              |                  |             |
| Assistance?<br>Serious Barriers to<br>Employment?<br>Other Barriers to Employment?<br>Other Barriers to Employment?<br>Save Customer Detail Services Activity Correspond WIOA Eligibility Summary Comments                                                                                                    | Youth Needing Addit                                       | tional                   | ~                |            |                              |                  | $\sim$      |
| Employment?<br>• Cultural Barriers to<br>Employment?<br>Other Barriers to Employment?<br>View Employment History<br>Save Customer Detail Services Activity Correspond WIOA Eligibility Summary Comments                                                                                                    | Assistance?<br>Serious Barrier                            | is to                    |                  | Summa      | rv of Occupational Strengths | & Weaknesses     |             |
| Cultural Barriers to     No     Mo     Employment?     Other Barriers to Employment?     View Employment History      View Employment History      Save Customer Detail Services Activity Correspond WIOA Eligibility Summary Comments                                                                                                    | Employment?                                               |                          |                  |            | ,                            |                  |             |
| Other Barriers to Employment?       View Employment History         View Employment History         Save       Customer Detail         Services       Activity         Correspond       WIOA Eligibility         Summary       Comments                                                                                                    | <ul> <li>Cultural Barrier</li> <li>Employment2</li> </ul> | s to No                  | ~                |            |                              |                  | $\sim$      |
| View Employment History         Save       Customer Detail         Services       Activity         Correspond       WIOA Eligibility         Summary       Comments                                                                                                    | Other Barriers                                            | s to Employment?         | $\checkmark$     |            |                              |                  | $\sim$      |
| View Employment History         Save       Customer Detail       Services       Activity       Correspond       WIOA Eligibility       Summary       Comments                                                                                                    |                                                           |                          |                  |            |                              |                  |             |
| Save Customer Detail Services Activity Correspond WIOA Eligibility Summary Comments                                                                                                    |                                                           |                          |                  | Vie        | w Employment History         |                  |             |
| Save Customer Detail Services Activity Correspond WIOA Eligibility Summary Comments                                                                                                    |                                                           |                          |                  |            |                              |                  |             |
| Save Customer Detail Services Activity Correspond WIOA Eligibility Summary Comments                                                                                                    |                                                           | 1                        |                  |            | [                            |                  |             |
|                                                                                                    | S                                                         | ave Customer Detail Sery | rices Activity C | Correspond | WOA Eligibility Summary      | Comments         |             |

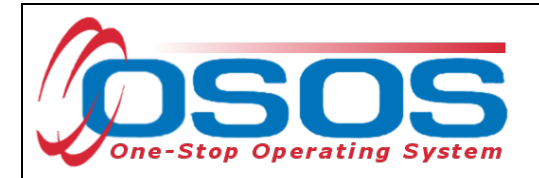

Below are some noteworthy points for filling out the tabs located within the **Comprehensive Assessment** window for participants only enrolled under the QUEST NDWG . Staff should always enter as much information as known about the customer to better serve and meet their needs.

#### **Employment Tab**

• **Cultural Barriers to Employment**: This information is collected as a requirement under WIOA.

#### **Education Tab**

- **Basic Skills Deficient/Low Levels of Literacy:** This is assessed based on the results of established, approved assessment. If unknown, select **No**.
- English Language Learner: An English Language Learner will have limited ability in speaking, reading, writing or understanding English. They may also meet one of the following two conditions:
  - $\circ$   $\;$  Their native language is a language other than English; or
  - They live in a family or community where a language other than English is the main language.

Financial Tab - Do not enter any information into this tab.

#### Family Tab

- **Marital Status** Select the option that most closely reflects the customer's marital status. Or, select **Not Disclosed**.
- Family Status Select the option that most closely reflects the customer's family status. In most cases the customer is considered an Other Family Member. Or, select Not Disclosed.

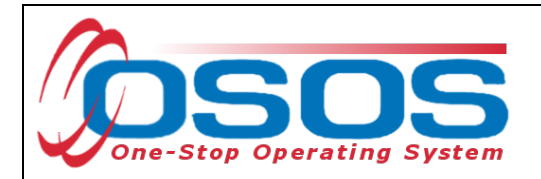

Health tab and Treatment tabs are both greyed out and not accessible. They require no action.

**Legal Tab** - There is no required information located in this tab. However, if the customer discloses that they are an ex-offender, staff should select **Yes**. If the customer identifies as an ex-offender, record relevant comments in the **Customer Detail** window, **Comments** tab. Information recorded would include when the conviction occurred, and whether the customer has work restrictions. Comments must be specific to job search restrictions and work search restrictions only.

#### **Housing Tab**

• **Current Housing** - Select the option that most closely reflects the customer's current housing status.

**Comments Tab** - Do not use the **Comments** tab located within the **Comp Assess** window. Any **Comments** must be recorded in the **Customer Detail** window, **Comments** tab.

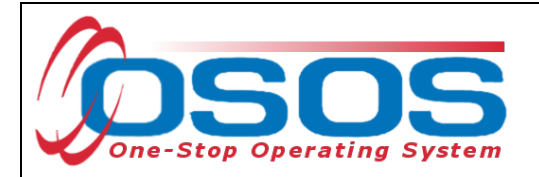

# SERVICES

Staff use the **Services** window in OSOS to record the services provided to the customer.

## ENTERING THE SERVICE

To record a service, first select the **Services** tab.

Select the **New Service** button.

| CUSTOMER                        | IDER EMPLO                         | YER STAF                  | н                   | ELP              |
|---------------------------------|------------------------------------|---------------------------|---------------------|------------------|
| Customer Search Customer Deta   | I Comp Assess                      | Services                  | Links Care          | erZone NextGen   |
| Parker, John                    | iSN:                               | OSOS ID: NY0151           | 47173               |                  |
| Achievement Objectives Services | Services                           | s Outcomes Empl. Ou       | tcomes Trng. Outc   | omes Commen > >> |
| Service Name                    |                                    | Level Source              | Obligated Ac        | iual Oblig #     |
| Service Desc.                   |                                    |                           |                     |                  |
| Service ID                      |                                    |                           |                     | $\sim$           |
| Service Type                    |                                    |                           |                     |                  |
| Provider Name                   |                                    |                           |                     |                  |
| Location Name                   |                                    |                           |                     |                  |
| Provider ID O                   | fering ID                          |                           |                     |                  |
| Plan. Start Date Plan. I        | End Date                           |                           |                     |                  |
| Actual Start Date Actual B      | End Date                           | Total Funding             |                     | Add Edit Delete  |
| Completed Successfully          |                                    | Petition #                |                     |                  |
| Next Contact Date               |                                    | RR Event #                |                     | Addl Assist 🗌    |
| Program Service Type            |                                    | Incumbent Worker Train    | ing                 |                  |
| Part Time Learn. Distance       | e Learn.                           |                           |                     |                  |
| Provider Name                   | Service Name                       | e Actual Start            | Date Actual End Dat | Program Svc Type |
|                                 |                                    |                           |                     |                  |
|                                 |                                    |                           |                     |                  |
|                                 |                                    |                           |                     |                  |
|                                 |                                    |                           |                     |                  |
| New Service New Ser             | rice Delete Service Aut            | horization IPA Service Su | nmary Payments      | Tracking         |
| Save Cust                       | omer Detail <u>C</u> omp Assess Co | omments Check Labor Mar   | ket Information     |                  |

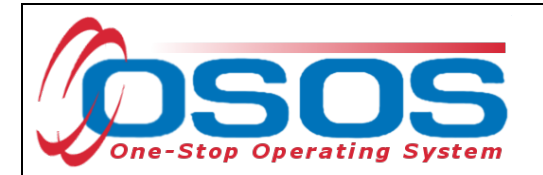

This navigates to the **Provider** module, **Offering Search** window, **Quick Search** tab. Select the **General Info** tab.

| CUSTOMER                  | PROVIDER                   | EMPLOY                             | ER                 | STAFF              | HELP             |            |
|---------------------------|----------------------------|------------------------------------|--------------------|--------------------|------------------|------------|
| Provider Search Pro       | vider Detail 🛛 🛑 Off       | ering Search                       | Offering           | Detail Links       | NextGen          |            |
|                           |                            |                                    |                    |                    |                  |            |
| Quick Search General Info | General Info               |                                    |                    |                    |                  |            |
| Г                         | Offen D                    |                                    |                    |                    |                  |            |
|                           | ID 1                       |                                    |                    |                    |                  |            |
| E                         | nter or paste              |                                    |                    |                    |                  |            |
| o<br>o                    | ne or more<br>ffering IDs. |                                    |                    |                    |                  |            |
|                           |                            |                                    |                    |                    |                  |            |
|                           |                            |                                    |                    |                    |                  |            |
|                           |                            |                                    |                    |                    |                  |            |
|                           |                            |                                    |                    |                    |                  |            |
|                           |                            | ~                                  |                    |                    |                  |            |
|                           | More                       |                                    |                    |                    |                  |            |
| Provider Name             | Service Na                 | me                                 | Location           |                    |                  | Descript   |
|                           | - Oervice Iva              |                                    | Location           |                    |                  | Descript   |
|                           |                            | I                                  |                    | 1                  |                  |            |
|                           |                            |                                    |                    |                    |                  |            |
|                           |                            |                                    |                    |                    |                  |            |
|                           |                            |                                    |                    |                    |                  |            |
| <                         |                            |                                    |                    |                    | 1                | >          |
| Options                   | Search                     | <ul> <li>Assign to List</li> </ul> | <u>C</u> lear Deta | i] Delete Schedule |                  |            |
| Staff:                    | Office:                    |                                    |                    |                    | Security: Search | 02/25/2019 |

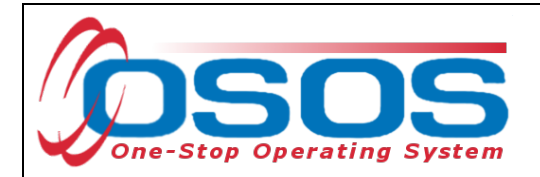

Verify the correct **WIB** is selected.

Click the **Service Type** button to bring up a new webpage dialog box.

| CUSTOMER                                                                                    | PROVIDE               | R EMPLOYER      | R STAFF         | HELP          |   |
|---------------------------------------------------------------------------------------------|-----------------------|-----------------|-----------------|---------------|---|
| Provider Search                                                                             | Provider Detail       | Offering Search | Offering Detail | Links NextGen |   |
| Quick Search General I<br>Location<br>WIB Onondaga Co<br>Provider Informat<br>Provider Name | nfo List Search Custo | Service Name    | From Program    | To            |   |
| Service Type Webpa<br>Service Type                                                          | ge Dialog             |                 | Servi           | ce Type       |   |
| L2 NEG Specific Server<br>L2 State Funded Pro<br>L2 Trade Act<br>L2 Training                | vices<br>grams        |                 |                 |               |   |
| L2 Z NYSDOL ONLY                                                                            | 663                   |                 |                 | Description   |   |
| Labor Exchange                                                                              |                       |                 |                 |               |   |
| WIOA Basic Career                                                                           | Services (WIA Core)   |                 |                 |               |   |
| Employment & Train     Hostos CC     L 2 WIOA SYEP                                          | ing (inactive)        |                 |                 |               |   |
| PROMISE     PROMISE     PROMISE Parent Cel                                                  | nter (ONLY)           |                 |                 | heddle.       | > |

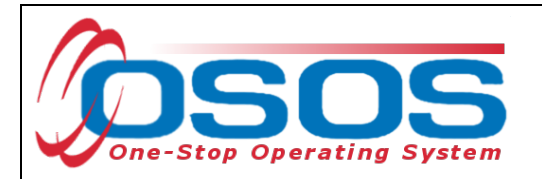

| 😂 Service Type Webpage Dialog                                                                                                    | $\times$ |
|----------------------------------------------------------------------------------------------------|----------|
| Service Type                                                                                                    |          |
| Service Type<br>L2 NEG Specific Services<br>L2 State Funded Programs<br>L2 Trade Act<br>L2 Training<br>Occupational Skills Training Element<br>Occupational Skills Training<br>Occupational Skills Training<br>Service Type<br>I Individualized Career Services/Training (Intensive Training)<br>L2 WIOA Youth Services<br>L2 Z NYSDOL ONLY<br>Labor Exchange<br>NYESS<br>WIOA Basic Career Services (WIA Core)<br>Employment & Training (inactive)<br>Hostos CC<br>L2 WIOA SYEP<br>PROMISE<br>PROMISE Parent Center (ONLY) |          |
| Keyword(s) Search OK OK                                                                                                    |          |

Select the corresponding **Service Type** being provided to the participant and click **OK**.

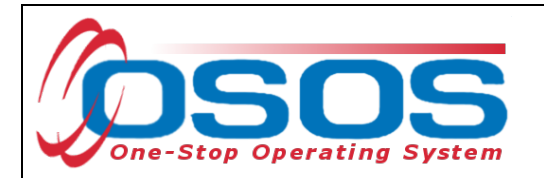

Once the Service Type is chosen, click Search.

| CUSTOMER                                                                                                    | PROVIDER                                                | .OYER STAFF <u>HELP</u>                                        |   |
|----------------------------------------------------------------------------------------------------|---------------------------------------------------------|----------------------------------------------------------------|---|
| Provider Search Provid                                                                                                    | ler Detail Offering Searcl                              | ni Offering Detail Links NextGen                               |   |
| Quick Search       General Info       List         Location       WIB       Onondaga County         Provider Information       Provider Name         Provider Status       Active         Service Type       Occupation | Search Custom City City Service Name al Skills Training | Start Date Range<br>From To<br>Program<br>Ee Type Service Type |   |
| Provider Name                                                                                                    | Service Name                                            | Description                                                    |   |
|                                                                                                    |                                                         |                                                                |   |
|                                                                                                    |                                                         |                                                                |   |
| <                                                                                                    |                                                         |                                                                | > |
| Options                                                                                                    | Search Search                                           | earch Delete Schedule                                          |   |

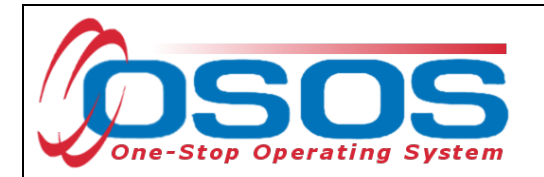

The search results will be presented at the bottom of the screen.

Select the appropriate service that is being provided and click **Schedule**.

| CUSTOME          | R PROVIDER                   | EMPLOYE               | ER                | STAFF         |          | HELP         |         |
|------------------|------------------------------|-----------------------|-------------------|---------------|----------|--------------|---------|
| Provider Search  | Provider Detail              | Offering Search       | Offering          | ) Detail      | Links    | NextGen      |         |
|                  |                              |                       |                   |               |          | 1 - 18 of 18 | $\odot$ |
| Quist Course     |                              | a                     |                   |               |          |              |         |
| QUICK Search     | List Search Custon           | n                     |                   |               |          |              | 1       |
| Location         |                              |                       | Start Dat         | e Range —     |          |              |         |
| WIB Onondaga C   | County 🗸 City                |                       | From              |               | То       |              |         |
|                  |                              |                       | <u> </u>          |               |          |              | -       |
| Provider Informa | ation                        |                       |                   |               |          |              |         |
| Provider Name    | OCM S                        | Service Name          |                   | Program       |          | ~            |         |
| Provider Status  | Active                       |                       |                   |               |          |              |         |
| Service Type     | Occupational Skills Training |                       |                   |               |          | Service Type |         |
|                  | occupational orallo Haining  |                       |                   |               |          | oerrice type |         |
|                  |                              |                       |                   |               |          |              |         |
|                  |                              |                       |                   |               |          |              |         |
|                  |                              |                       |                   |               |          |              |         |
|                  |                              |                       |                   |               |          |              |         |
|                  |                              |                       |                   |               |          |              |         |
| Provider Na      | me Servic                    | e Name                |                   |               |          | Description  |         |
|                  |                              |                       | <u>. nannny</u>   |               |          |              |         |
| OCMBOCES         | Medical Assist               | ant Me                | dical Assista     | nt training p | rogram   |              |         |
|                  | Medical Billing              | Me                    | dical Billing     |               |          |              |         |
| OCMBOCES         | Medical Secret               | ary Me                | dical Secreta     | iry           |          |              |         |
|                  | Pharmacy Tech                | nnical Program Pha    | armacy Tech       | nical Profit  | am       |              |         |
|                  | Web Site Desig               | gn and Maintenand We  | b Site Desig      | n ar          | <b>-</b> | - Comico     |         |
| ✓ OCMBOCES       | WELDING                      | <u> WE</u>            | LDING             | 4             | rainin   | g Service    |         |
|                  |                              |                       |                   |               |          |              | /       |
| Options          | Searc                        | sh 🔻 Assign to List 🔻 | <u>C</u> lear Det | ail Dele      | Schedule | Schedule     |         |
|                  |                              |                       |                   |               |          |              |         |

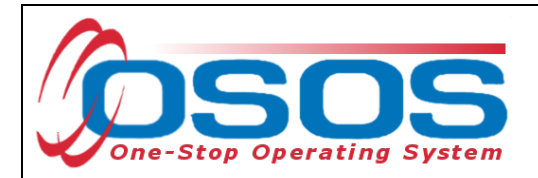

This brings you to the **Customer** module, **Services** window, **Services** tab. Select the Service using the check box in the far-left column.

Enter the following fields in the Detail section: **Plan Start Date, Plan End Date, and Actual Start Date.** If the service provided is ongoing, do not enter an **Actual End Date** until the service is complete. Instructions for closing a service are provided later in this guide. As a best practice, enter a **Next Contact Date** to follow-up. A reminder will show up in your Staff Inbox when it's time to review the Service.

Many services may be provided in one day. If this is the case, enter the same date in all four date fields and select the appropriate option on the **Completed Successfully** drop-down menu. If a training spans over a course of time beyond one day, then you will select **Completed Successfully** (yes/no) once the training has ended.

| CUSTOMER                     | PROVIDER           | EMPLO           | DYER        | STAFF            |               | HELP       |              |
|------------------------------|--------------------|-----------------|-------------|------------------|---------------|------------|--------------|
| Customer Search Cus          | stom er Detail (   | Comp Assess     | Se          | rvices L         | inks          | JobZone    | NextGen      |
| Parker, John                 | ٤                  | SSN:            | 0 80 8      | D: NY015147      | 173           |            |              |
| Achievem ent Objective       | Services Service H | listory Enrollm | ents Outcom | es Em pl. Outco  | om es Trng. ( | Outcomes C | ommen > >>   |
| Detail                       |                    | (               | Funding     |                  |               |            | 1            |
| Service Name WELDING         |                    |                 | Level       | Source           | Obligated     | Actual     | Oblig #      |
| Service Desc. WELDING        |                    |                 |             |                  |               |            |              |
| Service ID 143653            |                    |                 |             |                  |               |            | $\sim$       |
| Service Type Occupational    | l Skills Training  |                 |             |                  |               |            |              |
| Provider Name OCM BOCES      | ;                  |                 |             |                  |               |            |              |
| Location Name OCM BOCES      | ;                  |                 |             |                  |               |            |              |
| Provider ID 54963            | Offering ID        | 44195           |             |                  |               |            |              |
| Plan. Start Date 02/01/2024  | Plan. End Date C   | 6/20/2024       |             |                  |               |            | × 1          |
| Actual Start Date 02/01/2024 | Actual End Date    |                 | Total Fund  | ing              |               | Add        | it Delete    |
| Completed Successfully       | ~                  |                 | Petitio     | n #              |               |            |              |
| Next Contact Date 04/        | 01/2024            |                 | RR Ever     | nt #             |               | $\sim$     |              |
| Program Service Type ITA-    | Training           | <u> </u>        | Incumbent   | Worker Training  | ~             |            |              |
| Part Time Learn. 🛛 🗸         | Distance Learn.    | ✓ *             |             |                  |               |            |              |
| Provider Name                | e                  | Service Nam     | ie          | Actual Start Dat | Actual End [  | Dati Prog  | ram Svc Type |
| ✓ OCM BOCES                  | WELDIN             | G               |             | 02/01/2024       |               | ITA-Trair  | ning         |
|                              |                    |                 |             |                  |               |            |              |
|                              |                    |                 |             |                  |               |            |              |
| (                            |                    |                 |             |                  |               |            |              |
| Onlines Distant              |                    |                 |             |                  |               |            |              |
| Options Print Lis            | I New Service Del  |                 |             | PA Service Summa | ary Palyme    | ms Iracki  | ng           |
|                              | Save               | Customer Detai  | Comp Assess | Comments         |               |            |              |

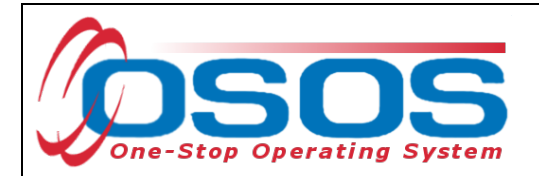

Choose an appropriate **Program Service Type**. This will vary based on the service provided. If you are recording an occupational skills training, select **ITA-Training**. If you are recording an On-the-Job training, select **Non-ITA Training**. Other services will be recorded as either **Basic Career Services** (for example, assessment or career guidance) or **Individualized Career Services** (for example, supportive services.)

If you are recording a training service, select the **O\*Net Title** which corresponds to the training. You will also need to indicate if the training is part-time (yes/no) and if the training is offered via distance learning (yes/no.)

Click the Save button.

| CUSTOMER                  | PROVID                     | ER EMPLO                | YER           | STAFF                | HELP            |                  |
|---------------------------|----------------------------|-------------------------|---------------|----------------------|-----------------|------------------|
| Customer Search           | Custom er Detail           | Comp Assess             | Ser           | vices Links          | s JobZon        | e NextGen        |
| Parker, John              |                            | SSN:                    | 0 S0 S        | ID: NY015147173      |                 |                  |
| Achievem ent Obie         | Services Services Services | ervice History Enrollme | ents Outcome  | Empl Outcome         | s Trng Outcome  | s Commen > >>    |
| Detail                    |                            |                         | Funding       |                      |                 |                  |
| Plan. Start Date 02/01/2  | 2024 Plan. End             | Date 06/20/2024         | Level         | Source Ob            | ligated Actual  | Oblig #          |
| Actual Start Date 02/01/2 | 2024 Actual End            | Date                    |               |                      |                 |                  |
| Completed Successfully    |                            |                         |               |                      |                 |                  |
| Next Contact Date         | 04/01/2024                 |                         |               |                      |                 |                  |
| Program Service Type      | TA-Training                | × I                     |               |                      |                 |                  |
| Part Time Learn. No       | ✓ Distance L               |                         |               |                      |                 |                  |
| Minimum Hours             | Number of W                | eeks                    |               |                      |                 | $\sim$           |
| O*Net 51412200 Weldin     | a Soldering and Brazin     | a Machine O*Net         | Total Fundir  |                      | bbA             | Edit Delete      |
| NAICS                     | g, coldolling, and brazin  | NAICS                   | Petition      | #                    |                 | <u> </u>         |
| Min. Prog. Agreed         |                            |                         | RR Event      | #                    | ~               |                  |
| Achv. Objective           |                            | ✓                       | IncumbentV    | Vorker Training      | ~               |                  |
| StaffAssigned             |                            | Change 💌 🎽              |               |                      |                 |                  |
| Provider N                | Name                       | Service Name            | e             | Actual Start Date Ac | tual End Dati F | Program Svc Type |
| ✓ OCM BOCES               | N                          | ELDING                  |               | 02/01/2024           | ITA-            | Training         |
|                           |                            |                         |               |                      |                 |                  |
|                           |                            |                         |               |                      |                 |                  |
| <                         |                            |                         |               |                      |                 | >                |
| Options Pri               | nt List New Service        | Delete 2 vice Aut       | horization IP | A Service Summary    | Payments        | Tracking         |
|                           | ,                          | Sava Causa              | omp Assoss    | Commonte             | ,,              |                  |
|                           |                            | Save Save               | omp Assess    | Comments             |                 |                  |
|                           |                            | N                       |               |                      |                 |                  |
|                           |                            |                         |               |                      |                 |                  |
|                           |                            |                         |               |                      |                 |                  |
|                           |                            |                         |               |                      |                 |                  |
|                           |                            |                         |               |                      |                 |                  |
|                           |                            |                         |               |                      |                 |                  |

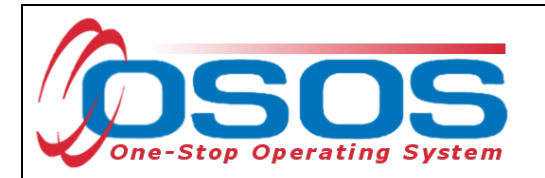

Next, you will attach the funding. Enter 1 into the **Total Funding** field. Then click the **Add** button.

| CUSTOMER                   | PROVIDER                 | EMPLOY             | 'ER                | STAFF                  | HELP            |            |
|----------------------------|--------------------------|--------------------|--------------------|------------------------|-----------------|------------|
| Customer Search Cus        | stom er Detail           | Comp Assess        | Services           | Links                  | JobZone         | NextGen    |
| Parker, John               |                          | SSN:               | O SO S ID: I       | NY015147173            |                 |            |
| A chievem ent Objective    | es Services Service      | History Enrollme   | ts Outcom es E     | mpl. Outcomes Trr      | ng. Outcomes Co | mmen > >>  |
| Detail                     |                          |                    | Funding            |                        |                 | 1          |
| Completed Successfully     | ~                        |                    | Level S            | ource Obligate         | d Actual C      | Oblig #    |
| Next Contact Date 04/      | 01/2024                  |                    |                    |                        |                 |            |
| Program Service Type ITA-  | Training                 | <u> </u>           |                    |                        |                 |            |
| Part Time Learn. No 🗸      | Distance Learn.          | No V               |                    |                        |                 |            |
| Program                    |                          | <u> </u>           |                    |                        |                 |            |
| Minimum Hours              | Number of Weeks          |                    |                    |                        |                 |            |
| O*Net 51412200 Welding, So | idening, and Brazing Mac | nini OnNet         |                    |                        |                 | $\sim$     |
| Min Brog Agrood            |                          | NAICS              | Total Euroding     | 1.00                   | Add             | ۸dd        |
| Achy Objective             |                          |                    | Petition #         | 1.00                   |                 | Auu        |
| Staff Assigned KLINE, REBI | ECCA                     | Change 💌           | RR Event #         |                        | ~               |            |
| WB Assigned Niagara Cour   | nty .                    |                    | Incumbent Worke    | er Training            | ✓               | `          |
| Agency Department of       | of Labor                 | Change             |                    | Ū                      |                 |            |
| Provider Name              | e                        | Service Name       | Actu               | al Start Date Actual E | nd Dati Progra  | m Svc Type |
| ✓ OCM BOCES                | WELDI                    | NG                 | 02/0               | 1/2024                 | ITA-Traini      | ng         |
|                            |                          |                    |                    |                        |                 |            |
|                            |                          |                    |                    |                        |                 |            |
| <                          |                          |                    |                    |                        |                 | >          |
| Options Print Lis          | t New Service De         | elete Service Auth | orization   IPA Se | rvice Summary          | yments Tracking | 9          |
|                            | Save                     | Customer Detail    | Comp Assess Com    | ments                  |                 |            |
|                            |                          |                    |                    |                        |                 |            |

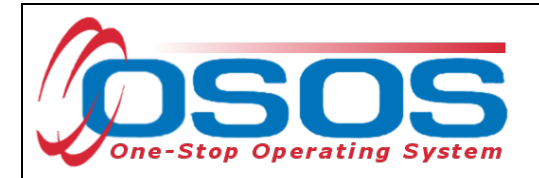

The Funding Webpage Dialogue box will open.

Select the **Quest NDWG** funding.

Enter 1 in the **Obligated Amount** field. This will automatically populate the **Obligated Percentage** field as 100.

Click OK.

| 2                       | Funding Webp | page Dialog                                |                      |              | ×                    |
|-------------------------|--------------|--------------------------------------------|----------------------|--------------|----------------------|
| Fur                     | ding         |                                            |                      |              |                      |
|                         | Level        | Funding Source                             | Year                 | Remaining    | NEG/Contract/Grant # |
|                         | WB           | WIOA Adult Local                           | 2021                 | \$ 100000.00 |                      |
|                         | WB           | WIOA Adult Local                           | 2022                 | \$ 100000.00 |                      |
|                         | WB           | WIOA Adult Local                           | 2023                 | \$ 100000.00 |                      |
|                         | WB           | WIOA Dislocated Worker Local               | 2022                 | \$ 99999.00  |                      |
|                         | WB           | WIOA Dislocated Worker Local               | 2023                 | \$ 100000.00 |                      |
|                         | WB           | WIOA Youth Local                           | 2021                 | \$ 100000.00 |                      |
|                         | WB           | WIOA Youth Local                           | 2022                 | \$ 99998.00  |                      |
|                         | WB           | WIOA Youth Local                           | 2023                 | \$ 100000.00 |                      |
|                         | WB           | Youth Statewide 15%                        | 2021                 | \$ 99998.00  |                      |
|                         | WB           | Youth Statewide 15%                        | 2022                 | \$ 100000.00 |                      |
|                         | WB           | Youth Statewide 15%                        | 2023                 | \$ 100000.00 |                      |
|                         | WB           | Dislocated Worker Statewide 15%            | 2021                 | \$ 100000.00 |                      |
|                         | WB           | Dislocated Worker Statewide 15%            | 2022                 | \$ 100000.00 |                      |
|                         | WB           | Dislocated Worker Statewide 15%            | 2023                 | \$ 100000.00 |                      |
|                         | WB           | Adult Statewide 15%                        | 2021                 | \$ 99999.00  |                      |
|                         | WB           | Adult Statewide 15%                        | 2022                 | \$ 100000.00 |                      |
|                         | WB           | Adult Statewide 15%                        | 2023                 | \$ 100000.00 |                      |
|                         | State        | DHP State Funded                           | 2023                 | \$ 99992.00  |                      |
|                         | WB           | Gun Violence Prevention Local Initiative   | 2020                 | \$ 99998.00  |                      |
| $\overline{\mathbf{A}}$ | WB           | QUEST NDWG                                 | 2023                 | \$ 100000.00 | <u>NY20</u>          |
|                         | Obligate     | Amount \$ 1.00 WB Onond<br>OR Office SYRAC | aga Coun<br>CUSE 041 | ty<br>0      |                      |
|                         | Obligated P  | ercentage 100 Region Centra                | New Yor              | k            |                      |
|                         |              |                                            |                      |              |                      |
|                         |              | ок                                         | к                    |              |                      |
|                         |              |                                            |                      |              |                      |
|                         |              |                                            |                      |              |                      |
|                         |              |                                            |                      |              |                      |

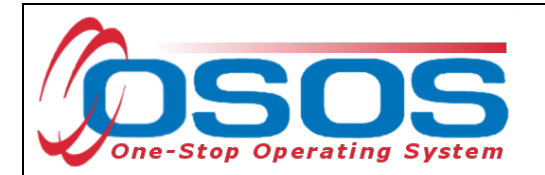

The appropriate funding has now populated the **Funding** section.

Click **Save** at the bottom of the screen.

| CUSTOMER               | PROVID                   | DER EMPL               | OYER                    | STAFF             |                | HELP         |                                                                                                    |
|------------------------|--------------------------|------------------------|-------------------------|-------------------|----------------|--------------|----------------------------------------------------------------------------------------------------|
| Customer Search        | Custom er Detail         | Comp Assess            | S                       | ervices           | Links          | JobZone      | NextGen                                                                                                    |
| Parker, John           |                          | SSN:                   | 0 80                    | S ID: NY01514     | 7173           |              |                                                                                                    |
| Kara Achievem ent Obje | ectives Services         | ervice History Enrollr | n ents Outcor           | n es Em pl. Outo  | om es Trng. (  | Outcomes Co  | mmen > >>                                                                                                    |
| Detail                 |                          |                        | - Funding               |                   |                |              |                                                                                                    |
| Completed Successfully |                          | ~                      | Level                   | Source            | Obligated      | Actual       | Oblig #                                                                                                    |
| Next Contact Date      | 04/01/2024               |                        | ✓ <u>WB</u>             | QUESTNDWG         | <u>\$ 1.00</u> | 0.00         |                                                                                                    |
| Program Service Type   | ITA-Training             | <u> </u>               |                         |                   |                |              |                                                                                                    |
| Part Time Learn. No    | ✓ Distance               | Learn. No 🗸            |                         |                   |                |              |                                                                                                    |
| Program                |                          |                        |                         |                   |                |              |                                                                                                    |
| Minimum Hours          | Number of V              | Veeks                  |                         |                   |                |              |                                                                                                    |
| O*Net 51412200 Weldin  | ig, Soldering, and Brazi | ng Machini O*Net       |                         |                   |                |              | $\sim$                                                                                                    |
|                        |                          | NAICS                  | Total Fun               | ding \$ 1.00      |                | Add Edi      | Delete                                                                                                    |
| Min. Prog. Agreed      |                          |                        | Total Fun<br>Potiti     | on #              |                |              | Delete                                                                                                    |
| Staff Assigned KLINE   | REBECCA                  | Change                 |                         | ont #             |                | ~            |                                                                                                    |
| WB Assigned Niagar     | County                   |                        | Incumben                | t Worker Training |                |              |                                                                                                    |
| Agency Departr         | ment of Labor            |                        | mamben                  |                   | 9              |              |                                                                                                    |
| Provider N             | Jame                     | Senice Nar             | )<br>me                 | Actual Start Da   |                | Dat Progra   | am Svc Type                                                                                                    |
|                        | Valle                    |                        | ne                      | 02/01/2024        |                | ITA-Traini   | ing                                                                                                    |
|                        |                          |                        |                         | 02/01/2024        |                | TIA Train    | ing in the second second second second second second second second second second second second second second se |
|                        |                          |                        |                         |                   |                |              |                                                                                                    |
|                        |                          |                        |                         |                   |                |              |                                                                                                    |
| <                      |                          |                        | (                       |                   | 4              |              | >                                                                                                    |
| Options Pri            | int List New Service     | e Delete Service A     | Authorization           | IPA Service Summ  | nary Payme     | ents Trackin | g                                                                                                    |
|                        | Save                     | Save Customer Deta     | ail <u>C</u> omp Assess | Comments          |                |              |                                                                                                    |
|                        |                          |                        |                         |                   |                |              |                                                                                                    |
|                        |                          |                        |                         |                   |                |              |                                                                                                    |

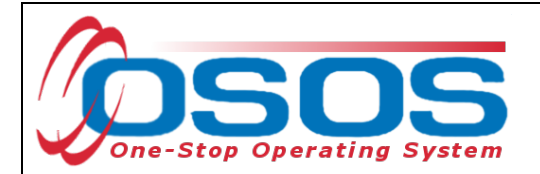

## **CLOSING A SERVICE**

It is important that an **Actual End Date** is added to a service when the service has ended. This is called closing the service. Funded services, other than Follow-Up Services, that remain open will prevent a customer from exiting their enrollment.

To close an open service, navigate to the **Customer** module, **Services** window, **Services** tab. Select the service that has ended and must be closed.

| CUSTO             | OMER           | PROVIDER         | EMPL              | OYER                 | STAFF            |                | HELP          |              |
|-------------------|----------------|------------------|-------------------|----------------------|------------------|----------------|---------------|--------------|
| Customer Searc    | h Cust         | om er Detail     | Comp Assess       | S                    | ervices          | Links          | JobZone       | NextGen      |
| Parker, John      |                |                  | SSN:              | osc                  | S ID: NY01514    | 7173           |               |              |
| < Achievem        | ent Objectives | Services Service | e History Enrolln | nents Outco          | mes Empl.Out     | com es Trng.   | Outcomes      | ommen > >>   |
| Detail            |                |                  |                   | Funding -            |                  |                |               | (            |
| Service Desc.     | WELDING        |                  |                   | Level                | Source           | Obligated      | Actual        | Oblig #      |
| Service ID        | 143653         |                  | $\sim$            | ✓ WB                 | QUESTNDWG        | <u>\$ 1.00</u> | <u>\$0.00</u> |              |
| Service Type      | Occupational S | Skills Training  |                   |                      |                  |                |               | $\sim$       |
| Provider Name     | OCM BOCES      |                  |                   |                      |                  |                |               |              |
| Location Name     | OCM BOCES      |                  |                   |                      |                  |                |               |              |
| Provider ID       | 54963          | Offering ID      | 144195            |                      |                  |                |               |              |
| Plan. Start Date  | 02/01/2024     | Plan. End Date   | 06/20/2024        |                      |                  |                |               |              |
| Actual Start Date | 02/01/2024     | Actual End Date  |                   |                      |                  |                |               | ×.           |
| Completed Suco    | essfully       | $\sim$           |                   | Total Fur            | dina \$ 1.00     |                | Add Ed        | lit Delete   |
| N ext Conta       | act Date 04/0  | 1/2024           |                   | Petit                | on #             | _              |               |              |
| Program Servio    | ce Type ITA-Tr | aining           | $\checkmark$      | RR Fv                | ent#             |                | $\checkmark$  |              |
| Part Time Learn.  | No V           | Distance Learn   | No 🗸              | Incumber             | t Worker Trainir |                |               |              |
| Program           |                |                  | ~ ~               | mouniber             |                  | ·9             |               |              |
| Pr                | ovider Name    |                  | Service Nar       | ne                   | Actual Start D   | at Actual End  | Date Prog     | ram Svc Type |
| OCM BOCES         |                | WELD             | ING               |                      | 02/01/2024       |                | ITA-Trai      | ning         |
|                   |                |                  |                   |                      |                  |                |               |              |
|                   |                |                  |                   |                      |                  |                |               |              |
| <                 |                |                  |                   |                      |                  |                |               | >            |
| Option            | ns Print List  | New Service      | elete Service A   | uthorization         | IPA Service Sum  | mary Pavm      | ents Track    | ing          |
|                   |                |                  |                   |                      |                  |                |               |              |
|                   |                | <u>S</u> av      | e Customer Deta   | I <u>C</u> omp Asses | s Comments       |                |               |              |

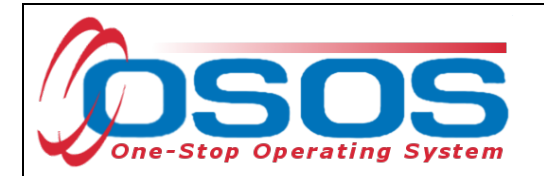

Enter the Actual End Date and select Completed Successfully (yes/no).

Click **Save**. The service is now closed.

| CUSTOMER                     | PROVIDER          | EMPLO             | DYER         | STAFF           |                | HELP          |               |
|------------------------------|-------------------|-------------------|--------------|-----------------|----------------|---------------|---------------|
| Customer Search Cus          | stom er Detail    | Comp Assess       | Se           | rvices          | Links          | JobZone       | NextGen       |
| Parker, John                 |                   | SSN:              | 0808         | BID: NY015147   | 173            |               |               |
| Achievem ent Objective       | Services Servic   | e History Enrollm | ents Outcom  | es Empl. Outo   | om es Trng.    | Outcomes      | Commen > >>   |
| - Detail                     |                   |                   | Funding      |                 |                |               | 1             |
| Service Desc. WELDING        |                   |                   | Level        | Source          | Obligated      | Actual        | Oblig #       |
| Service ID 143653            |                   |                   | ✓ <u>WB</u>  | QUESTNDWG       | <u>\$ 1.00</u> | <u>\$0.00</u> |               |
| Service Type Occupationa     | l Skills Training |                   |              |                 |                |               | ^             |
| Provider Name OCM BOCES      | ;                 |                   |              |                 |                |               |               |
| Location Name OCM BOCES      | ;                 |                   |              |                 |                |               |               |
| Provider ID 54963            | Offering I        | 0 144195          |              |                 |                |               |               |
| Plan. Start Date 02/01/2024  | Plan. End Date    | e 06/20/2024      |              |                 |                |               |               |
| Actual Start Date 02/01/2024 | Actual End Date   | e 06/01/2024      |              |                 |                |               | × 1           |
| Completed Successfully Yes   | × _               |                   | Total Fund   | ling \$ 1.00    |                | Add I         | Edit Delete   |
| Next Contact Date 04/        | 01/2024           |                   | Petitic      | n #             |                |               |               |
| Program Service Type ITA-    | Training          | ~                 | RR Eve       | nt #            |                | $\checkmark$  |               |
| Part Time Learn. No 🗸        | Distance Learn    | . No 🗸            | Incumbent    | Worker Training |                |               |               |
| Program                      |                   | ~ ~               |              |                 |                |               |               |
| Provider Nam                 | e                 | Service Nam       | ne           | Actual Start Da | t Actual End   | Dati Pro      | gram Svc Type |
| ✓ OCM BOCES                  | WELD              | DING              |              | 02/01/2024      | 06/01/202      | 4 ITA-Tra     | aining        |
| <                            |                   |                   |              |                 |                |               | >             |
| Options Print Lis            | t New Service [   | Delete Service Au | uthorization | PA Service Summ | ary Payn       | nents Tra     | cking         |
|                              | Sa                | ve Save           | mp Assess    | Comments        |                |               |               |
|                              |                   |                   |              |                 |                |               |               |

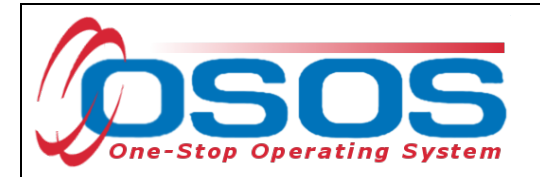

# OUTCOMES

QUEST participants will be co-enrolled with WIOA and will be included in applicable Local Area Performance measures. Employment and training outcomes for QUEST NDWG grant participants must be recorded in the Employment Outcomes and Training Outcomes tabs of OSOS.

## TRAINING OUTCOMES

When a participant has enrolled in training, it must be noted in the **Trng. Outcomes** tab in the **Services** window.

Click the **Add Outcome** button at the bottom of the screen.

| (          | CUSTOMER         | PROVIDER                | EMPLOYER                        | STAF              | HELP                   |                |
|------------|------------------|-------------------------|---------------------------------|-------------------|------------------------|----------------|
| Custome    | r Search         | Customer Detail         | Comp                            | Services          | Links JobZone          | NextGen        |
| Parker, Jo | hn               |                         | S SN: ***-**-3232               | OSOS ID: NY0167   | 747525                 |                |
| ee e Ach   | ie vem ent Obje  | ctives Services Service | History Enrollments C           | utcomes Empl. Ou  | utcomes Trng. Outcomes | Irng. Outcomes |
| Training   | /Education —     |                         |                                 |                   | Created                |                |
|            | ●Categor         | ע                       | <u> </u>                        |                   | Staff                  |                |
|            | ●Тур             | e                       | <b>`</b>                        |                   | Office                 |                |
|            | Enroll Date      | e Completio             | n D ate                         |                   | Data                   |                |
| ●At        | tainment Statu:  | s                       | ~                               |                   | Date                   |                |
| Leads      | s to Cred./Em pl |                         |                                 |                   | Last Modified          |                |
|            | Major/Program    |                         |                                 |                   | Last wounied           |                |
| De         | gree/Cert./Cred  | L                       |                                 |                   | Staff                  |                |
|            | School/Institute | e                       |                                 |                   | Office                 |                |
| Se         | eekerService ID  |                         |                                 | Training Services | D ate                  |                |
|            |                  |                         |                                 |                   |                        |                |
|            |                  | Туре                    | School/Institute                | Enroll Date       | AttainmentStatus       |                |
| <u>√</u> _ |                  |                         | _                               |                   |                        |                |
|            |                  |                         |                                 |                   |                        |                |
|            |                  |                         |                                 |                   |                        |                |
|            |                  |                         |                                 |                   |                        |                |
|            |                  |                         |                                 |                   |                        | $\sim$         |
|            |                  | Add Outcome             |                                 | Details           | Print List             |                |
|            |                  | Add OddObne             | Add Outcom                      | e                 | Time USt               |                |
|            |                  | Save Customer Deta      | il <u>C</u> om, Assess Comments | Cheok Labor Mar   | ket Information        |                |

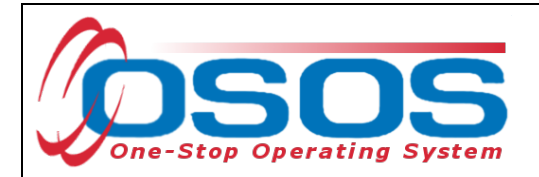

Enter the **Category** and **Type** of the Credential being worked toward in training.

Enter the **Enroll Date** of the training.

Enter the Attainment Status of "In Process - intended credential pending."

Enter the **Certification Date**, the **Major/ Program**, the **Degree/Certificate/Credential** obtained, and the **School/Institute** which will grant the credential.

Click Save.

| CUSTOMER                              | PROVIDER                     | EMPLOYER            | STAF               | F               | HELP               |           |
|---------------------------------------|------------------------------|---------------------|--------------------|-----------------|--------------------|-----------|
| Customer Search (                     | Custom er Detail             | Comp Assess 🛛 🧧     | Services           | Links           | JobZone            | NextGen   |
| Parker, John                          |                              | SSN:                | OSOS ID: NY015     | 147173          |                    |           |
| Achievem ent Objec                    | tives Services Service       | History Enrollments | Outcom es Em pl. C | outcom es Trn   | g. Outcomes Co     | mmen > >> |
| Training/Education                    |                              |                     |                    | Created         |                    | (         |
| <ul> <li>Category</li> </ul>          | Occ Skills/Advanced Training |                     |                    | Sta             | ff                 |           |
| ●Туре                                 | Occupational Certification   | <u> </u>            |                    | 0%              | -                  |           |
| Enroll Date                           | 02/01/2024 Completion        | Date                |                    | Onic            |                    |           |
| <ul> <li>Attainment Status</li> </ul> | In Process - intended creden | tial pending 🗸 🗸    |                    | Dat             | e                  |           |
| Leads to Cred./Empl.                  | ~                            |                     |                    |                 | 110 - J            |           |
| ●Major/Program                        | Welding                      |                     |                    | Last Mod        | aified             |           |
| Degree/Cert/Cred.                     | Certification                |                     |                    | Sta             | ff                 |           |
| <ul> <li>School/Institute</li> </ul>  | OCM BOCES                    |                     |                    | Offic           | e                  |           |
| Seeker Service ID                     |                              |                     | Training Services  | Dat             | e                  |           |
|                                       |                              |                     |                    |                 | ,                  |           |
| Т                                     | ype                          | School/Institute    | Enroll Date        | Atta            | inment Status      | 1         |
| Occupational Certification            | ion                          | OCM BOCES           | 02/01/2024 In I    | Process - inter | ided credential pe | ending    |
|                                       |                              |                     |                    |                 |                    | $\sim$    |
|                                       |                              |                     |                    |                 |                    |           |
|                                       |                              |                     |                    |                 |                    |           |
|                                       |                              |                     |                    |                 |                    |           |
|                                       |                              |                     |                    |                 |                    |           |
|                                       | Add Outcome                  | Dele Outcome        | Outcome Details    | Print List      |                    |           |
|                                       | <u>S</u> ave                 | Save                | Assess Comments    |                 |                    |           |
|                                       |                              |                     |                    |                 |                    |           |

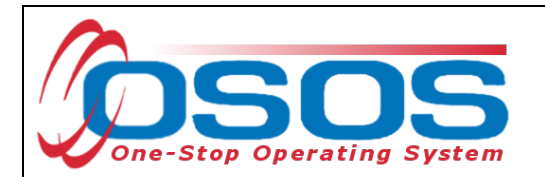

To record Measurable Skill Gains throughout the training, click the **Outcome Details** button.

|     | CUSTOMER                 | PROVIDER                    | EMPLOYE                    | R STA               | VFF              | HELP              |           |
|-----|--------------------------|-----------------------------|----------------------------|---------------------|------------------|-------------------|-----------|
| Cı  | ustomer Search (         | Custom er Detail            | Comp Assess                | Services            | 📄 Links          | JobZone           | NextGen   |
| Par | ker, John                |                             | SSN:                       | OSOS ID: NY01       | 15147173         |                   |           |
| ~~  | A chievem ent Objec      | tives Services Service      | History Enrollment         | s Outcom es Em pl.  | . Outcom es Tri  | ng. Outcomes Co   | mmen > >> |
| Г   | Training/Education       |                             |                            |                     | Created          | l                 |           |
|     | Category                 | Occ Skills/Advanced Trainin | g 🗸                        | _                   | Sta              | off               |           |
|     | ∍Туре                    | Occupational Certification  |                            | ~                   | 06               |                   |           |
|     | Enroll Date              | 02/01/2024 Completio        | n Date                     |                     | Onic             |                   |           |
|     | Attainment Status        | In Process - intended crede | ntial pending 🗸 🗸          |                     | Da               | te                |           |
|     | Leads to Cred./Empl.     | ~                           |                            |                     |                  |                   |           |
|     | Major/Program            | Welding                     |                            |                     | - Last Mo        | dified            |           |
|     | Degree/Cert/Cred.        | Certification               |                            |                     | Sta              | aff               |           |
|     | School/Institute         | OCM BOCES                   |                            |                     | Offic            | ce                |           |
|     | Seeker Service ID        |                             |                            | Training Services   | Da               | te                |           |
|     |                          |                             |                            |                     |                  |                   |           |
|     | Т                        | ype                         | School/Institute           | e Enroll Date       | Atta             | ainment Status    |           |
|     | Occupational Certificati | on                          | OCM BOCES                  | 02/01/2024 Ir       | n Process - inte | nded credential p | ending    |
|     |                          |                             |                            |                     |                  |                   | $\sim$    |
|     |                          |                             |                            |                     |                  |                   |           |
|     |                          |                             |                            |                     |                  |                   |           |
|     |                          |                             |                            |                     |                  |                   | ✓         |
|     |                          |                             |                            |                     |                  |                   |           |
|     |                          | Add Outcome                 | Delete Outcome             | Outcome Details     | Outco            | me Details        |           |
|     |                          | <u>S</u> av                 | e Customer Detail <u>C</u> | omp Assess Comments | s                |                   |           |

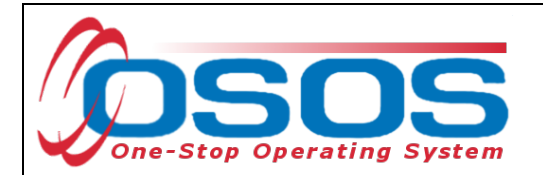

This will open up the Training Outcome Details Webpage Dialog.

## Click Add.

| Training Outcome Deta              | sils Webpage Dialog                 |
|------------------------------------|-------------------------------------|
| Training Outcome D                 | etails                              |
| Туре                               | Occupational Certification          |
| Enroll Date                        | 02/01/2024 Completion Date          |
| <ul> <li>Effective Date</li> </ul> | Still Enrolled?                     |
| Hours Per Week                     | Part Time Salary Salary Salary Unit |
| Tvpe                               |                                     |
| Other Text                         |                                     |
| Contact Info                       |                                     |
| Date                               |                                     |
| Name                               |                                     |
| Role                               |                                     |
| Method                             |                                     |
| Attachment                         |                                     |
|                                    | Jowindad                            |
| Notes                              | Audit                               |
| Effective Date                     | Still Enrolled? Skill Gain Type     |
|                                    |                                     |
|                                    |                                     |
|                                    |                                     |
|                                    |                                     |
|                                    |                                     |
|                                    | Add Delete Print List               |
|                                    |                                     |
|                                    | Ok Cancel                           |
|                                    |                                     |

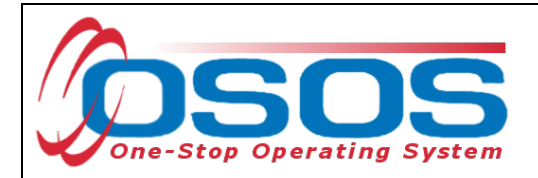

Enter the Effective Date of the skill gain.

Select the **Type** of skill gain.

Use the **Other Text** field or the **Notes** field to provide additional information about the skill gain.

Click Save.

| raining Outcome De                                                     | Details                                                                                                    |        |
|------------------------------------------------------------------------|----------------------------------------------------------------------------------------------------|--------|
| Type<br>Enroll Date<br>•Effective Date<br>Hours Per Week<br>Skill Gain | Occupational Certification         02/ 01/2024       Completion Date         03/ 01/2024       Still Enrolled?         Yes       Yes         Part Time       Salary         Salary       Salary |        |
| Benchmark Exam<br><u>Other Text</u>                                    | Other Skills Progression       Passed first certification exam                                                                                                    | ×      |
| Contact Info<br>Date<br>Name<br>Role<br>Method                         |                                                                                                    |        |
| Attachment Upload                                                      | Download                                                                                                    | Delete |
| Effective Date                                                         | Still Enrolled? Skill Gain Type                                                                                                    | Audi   |
|                                                                        |                                                                                                    |        |
| <                                                                      | Ok Correct                                                                                                    | >      |
|                                                                        |                                                                                                    |        |

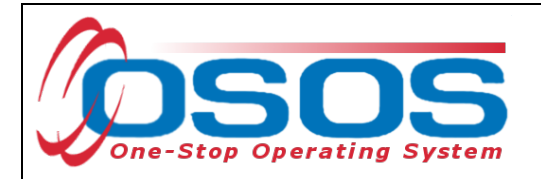

When the training has been completed, the **Training Outcome** must be ended.

Enter the **Completion Date** of the training.

Enter the Attainment Status of "Completed - attained intended credential."

Enter the **Certification Date** of the credential.

Click Save.

| CUSTOMER                             | PROVIDER                      | EMPLOYER            | R STAI            | FF               | HELP             |              |
|--------------------------------------|-------------------------------|---------------------|-------------------|------------------|------------------|--------------|
| Customer Search                      | Custom er Detail              | Comp Assess         | Services          | Links            | JobZone          | NextGen      |
| Parker, John                         |                               | SSN:                | OSOS ID: NY01     | 5147173          |                  |              |
| Achievem ent Obj                     | ectives Services Service      | History Enrollments | Outcomes Empl.    | Outcom es Trn    | g. Outcomes Co   | mmen > >>    |
| Training/Education                   |                               |                     |                   | Created          |                  | 1            |
| <ul> <li>Catego</li> </ul>           | ry Occ Skills/Advanced Train  | ing                 |                   | Sta              | #                |              |
| ●Тур                                 | Occupational Certification    | ~                   |                   | 04-              | -                |              |
| Enroll Da                            | te 02/01/2024 Completion      | n Date 08/01/2024   |                   | Onic             | e                |              |
| <ul> <li>Attainment Statu</li> </ul> | S Completed - attained intend | led credential 🗸 🗸  |                   | Date             | e                |              |
| Certification Da                     | te 08/01/2024                 |                     |                   |                  |                  |              |
| Leads to Cred./Emp                   | ol. Yes                       |                     |                   | Last Mod         | aified           |              |
| ●Major/Progra                        | m Welding                     |                     |                   | Sta              | ff               |              |
| Degree/Cert/Cre                      | d. Certification              |                     |                   | Offic            | e                |              |
| ●School/Institu                      | te OCM BOCES                  |                     |                   | Date             | e                |              |
| Seeker Service I                     | D                             |                     | Training Services |                  |                  |              |
|                                      | Туре                          | School/Institute    | Enroll Date       | Atta             | inment Status    | 1            |
| Cccupational Certific                | ation                         | OCM BOCES           | 02/01/2024 C      | ompleted - attai | ned intended cre | dential      |
|                                      |                               |                     |                   |                  |                  | $\sim$       |
|                                      |                               |                     |                   |                  |                  |              |
|                                      |                               |                     |                   |                  |                  |              |
|                                      |                               |                     |                   |                  |                  | $\checkmark$ |
|                                      |                               |                     |                   | 1                |                  |              |
|                                      | Add Outcome                   | Delete Dutcome      | Outcome Details   | PrintList        |                  |              |
|                                      | Save                          | Save                | Assess Comments   |                  |                  |              |
|                                      |                               |                     |                   |                  |                  |              |

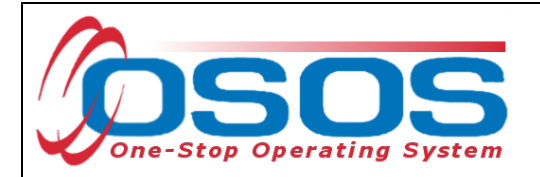

## **EMPLOYMENT OUTCOMES**

When a participant obtains employment, this must be recorded in the **Empl. Outcomes** tab in the **Services** window of OSOS.

Click the **Add Outcome** button at the bottom of the screen.

| CUSTON            | ER PROVIDER EN                         | APLOYER ST              | TAFF                 | HELP                   |               |
|-------------------|----------------------------------------|-------------------------|----------------------|------------------------|---------------|
| Customer Search   | Customer Detail Comp Ass               | ess Services            | Einks                | JobZone                | NextGen       |
| Parker, John      | S SN:                                  | OSOS ID: NY             | 016747525            |                        |               |
| < < Achie vem ent | Objectives Services Service History Er | rollments Outcomes Emp  | Outcomes Tm          | g.Outcomes Com         | men > >>      |
| Employment        |                                        |                         |                      |                        |               |
|                   |                                        |                         |                      | Characteristics        |               |
| • I ype           | ✓ Start D ate                          | End Date                |                      | Iraining Related       |               |
| Em ployer EIN /ID | Employer Lookup 💌                      |                         |                      | Non-Traditional        | <u> </u>      |
| EmployerName      |                                        |                         |                      | Hired By Layoff        | <u> </u>      |
| NAICS             |                                        |                         | NAICS Lookup         | FC JL Job              | <u> </u>      |
| City              | State                                  | <b></b> ;               | Zip                  | Work Based<br>Training | ~             |
| OSOS Job ID       | External Job ID                        | Supervisor              |                      | Disaster Relief        | $\sim$        |
| Seeker Service ID |                                        | Employn                 | nent Services        | UICovered              | $\overline{}$ |
|                   |                                        | Audit                   | Vanual Wages         | Fringe Benefits        | ~             |
|                   |                                        |                         |                      | ,                      |               |
| Start Date        | EmployerName                           | Em ployer EIN /ID       |                      | NAICS                  |               |
| ⊻                 |                                        | -                       | -                    |                        | ^             |
|                   |                                        |                         |                      |                        |               |
|                   |                                        |                         |                      |                        |               |
|                   |                                        |                         |                      |                        |               |
|                   |                                        |                         |                      |                        | $\sim$        |
|                   |                                        |                         | Di una l             |                        |               |
|                   | Add Outcome Add                        | outcome Petals          | Print List           |                        |               |
|                   | Save Customer Detal Comp Ass           | ess Comments Check Labo | r Market Information |                        |               |

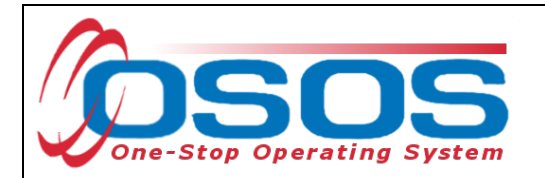

Required fields in this tab are **Type** and **Start Date**, but you should enter as much information as is known about the employment.

Please note the Characteristics section at the right of the screen. If the employment is related to training provided to the customer, remember to mark **Training Related** as **Yes**.

| Customer Search Customer Detail Comp As ses s                        | Services Links JobZone Sen                            |
|----------------------------------------------------------------------|-------------------------------------------------------|
| Parker, John SSN: OSC                                                | OS ID: NY015147173                                    |
| Achievement Objectives Services Service History Enrollments Outco    | omes Empl. Outcomes Trng. Outcomes                    |
| Employment                                                           | Characteristics                                       |
| ●Type Unsubsidized Employment ✔ ●Start Date 02/28/2022 End           | d Date                                                |
| Self Employed No 🗸                                                   | Non-Traditional No.                                   |
| Employer EIN/ID NY010106666 Employer Lookup                          | Hired By Lavoff No V                                  |
| Employer Name Smith Welding                                          | FCJL Job No V                                         |
| NAICS 23819 Other Foundation, Structure, and Building Exterior Contr | tract NAICS Lookur Work Based                         |
| City Liverpool State New York                                        |                                                       |
| OSOS Job ID External Job ID Supervisor                               | Disaster Reliet No V                                  |
| Seeker Service ID                                                    | Employment Services UI Covered Yes                    |
|                                                                      | Audit Manual Wages                                    |
| Start Date Employer Name Employ                                      | ver EIN/ID NAICS                                      |
| ✓ 02/28/2022 Smith Welding NY0107                                    | 106666 Other Foundation, Structure, and Building Exte |
|                                                                      | ^                                                     |
|                                                                      |                                                       |
|                                                                      |                                                       |
|                                                                      |                                                       |
|                                                                      |                                                       |
| Add Outcome Delete Outcome Outc                                      | come Details Print List                               |
| Save                                                                 | ess Comments                                          |
| Save                                                                 | Commonde                                              |

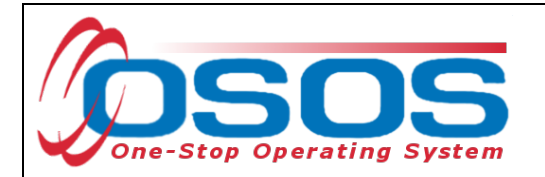

When the participant wages are known, they must be entered into OSOS.

Click the Manual Wages button in the Employment Outcomes tab.

| CUSTON            | IER P             | ROVIDER               | EMPLOYE             | R S             | STAFF          | HELP                   |             |
|-------------------|-------------------|-----------------------|---------------------|-----------------|----------------|------------------------|-------------|
| Customer Search   | Customer I        | Detail Corr           | np Assess           | Services        | Links          | JobZone                | NextGen     |
|                   |                   | SSM                   | 4:                  | OSOS ID: N      | Y015147173     |                        |             |
| 🔜 🗟 Achievement   | Objectives Serv   | vices Service Hist    | ory Enrollments     | s Outcom es En  | npl. Outcomes  | Trng. Outcomes Co      | mmen > >>   |
| Employment        |                   |                       |                     |                 |                | - Chanada siadia       |             |
| ∍Туре             | Unsubsidized Empl | loyment 🗸 🔹 Start     | Date 02/28/202      | 2 End Date      |                | Training Related       |             |
| Self Employed     | No 🗸              |                       |                     |                 |                | Non-Traditiona         |             |
| Employer EIN/ID   | NY010106666       | Employer Lookup 💌     |                     |                 |                | Hired By Lavo          |             |
| Employer Name     | Smith Welding     |                       |                     |                 |                | FCJL Jot               |             |
| NAICS             | 23819 Other       | Foundation, Structure | , and Building Exte | erior Contract  | NAICS Lookup   | Work Based             |             |
| City              | Liverpool         | s                     | tate New York       | ~               | Zip            | Training               |             |
| OSOS Job ID       | I                 | External Job ID       | Su                  | pervisor        |                | Disaster Relie         |             |
| Seeker Service ID |                   |                       |                     | Employ          | yment Services | Ul Covered             | i Yes 🗸     |
|                   |                   |                       |                     | Audit           | Manual Wages   | Manual V               | Vages       |
| Start Date        | Er                | mployer Name          |                     | Employer EIN/ID | (              | NACS                   | 1           |
| ✓ 02/28/2022 Smit | h Welding         |                       |                     | NY010106666     | Other Foundat  | ion, Structure, and Bu | ilding Exte |
|                   | A                 | Add Outcome           | elete Outcome       | Outcome Deta    | ils Print List | ]                      | Ŷ           |
|                   |                   | <u>S</u> ave C        | ustomer Detail      | mp Assess Comm  | ents           |                        |             |

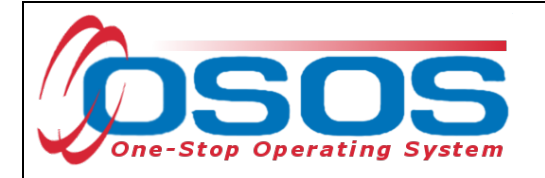

This opens the **Manual Wages** webpage dialog. Click **Add** to open up the fields. Enter the date of the paycheck or wage earned. Enter the Salary Unit, the Salary per Unit, and the Number of Units. Click the **Calculate** button. Click the **OK** button.

| 🖉 Manual Wages We                                   | ppage Dialog X                                                                                                |
|-----------------------------------------------------|----------------------------------------------------------------------------------------------------|
| ManualWages                                         |                                                                                                    |
| Em ployer EIN/ID<br>Em ployer Name<br>NAICS         | Smith Welding Smith Welding Other Foundation, Structure, and Building Extenior Contracto Staff KLINE, REBECCA |
| ●Wage Eamed Date<br>●Salary Unit<br>Salary per Unit | 33/15/2022 Program Year 2021 Qtr 3<br>houty ▼<br>\$ 22.00                                                     |
| NumberofUnits<br>∍Manual WageAmount<br>∾ones        | 40.00 S880.00 Calculate Calculate Office                                                                      |
| Attachment                                          | Date                                                                                                    |
| Upload Downlo                                       |                                                                                                    |
| Wage Earned Date                                    | Nage Amount Date Modified                                                                                     |
|                                                     |                                                                                                    |
|                                                     | Add Add Deley Ok                                                                                              |

Remember to click **Save** at the bottom of the screen.

| £.                     |                    | 0                          |                                            | care, and building C.                                                                                                    |
|------------------------|--------------------|----------------------------|--------------------------------------------|----------------------------------------------------------------------------------------------------|
|                        |                    |                            |                                            |                                                                                                    |
|                        |                    |                            |                                            |                                                                                                    |
|                        |                    |                            |                                            |                                                                                                    |
|                        |                    |                            |                                            |                                                                                                    |
|                        |                    |                            |                                            |                                                                                                    |
| Add Outcome            | Delete Outrome     | Outcome Datails            | Print List                                 |                                                                                                    |
|                        |                    | Outoone Details            |                                            |                                                                                                    |
| Save Customer Detail C | omp Assess Comment | ts Check Labor N           | Aarket Information                         |                                                                                                    |
|                        |                    |                            |                                            |                                                                                                    |
|                        |                    |                            |                                            |                                                                                                    |
|                        | Add Outcome        | Add Outcome Delete Outcome | Add Outcome Delete Outcome Outcome Details | Add Outcome     Delete Outcome     Outcome Details     Print List       Save     Customer Detail     Comp Assess     Comments     Check Labor Market Information |

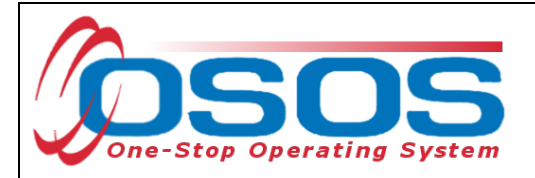

# **RESOURCES AND ASSISTANCE**

Additional program information, OSOS guides and other resources can be found <u>on the NYS</u> <u>Department of Labor's website.</u>

For further assistance, please contact the OSOS Help Desk: By phone: (518) 457-6586 By email: <u>help.osos@labor.ny.gov</u>